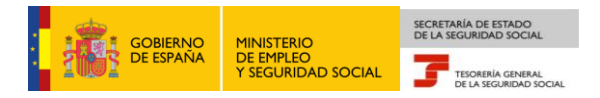

# Tesorería General de la Seguridad Social Subdirección de Afiliación, Cotización y Gestión del Sistema RED

# Alta en el Sistema Especial para Empleados de Hogar

# Manual de usuario para la Sede Electrónica

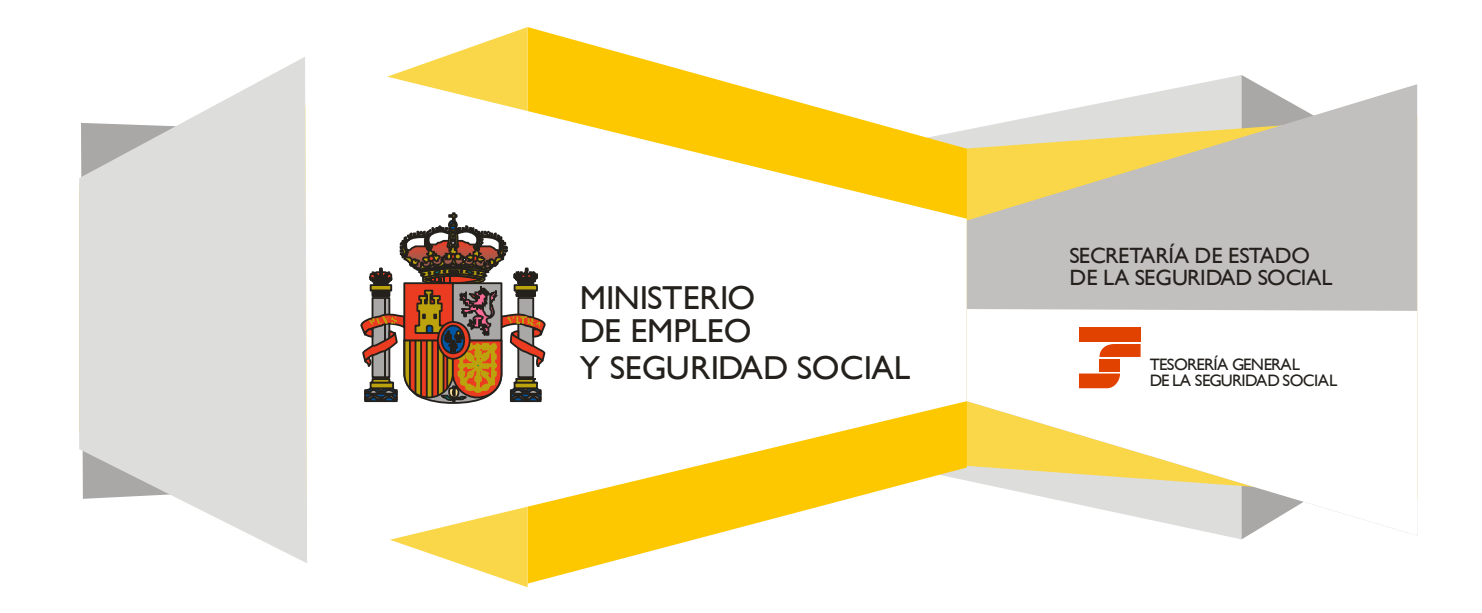

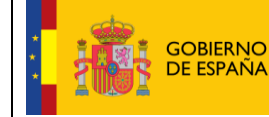

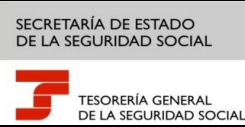

# **CONTENIDO**

| 1. | INTRODUCCIÓN                                                                                                   | 3               |
|----|----------------------------------------------------------------------------------------------------|-----------------|
| 2. | ACCESO AL SERVICIO EN LA SEDE ELECTRÓNICA                                                                      | 4               |
| 3. | MANUAL DE USO PARA EL EMPLEADOR                                                                                | 4               |
|    | Paso 1: Selección de usuario y aceptación de las condiciones de uso                                            | 4               |
|    | Paso 2: Datos del trabajador para el que se solicita el alta y CCC del empleador                               | 6               |
|    | Paso 3: Verificación de datos y modificación de domicilios de residencia y del CCC                             | 8               |
|    | Paso 4: Verificación de datos y modificación de datos de contacto del empleador                                | 16              |
|    | Paso 5: Datos de la domiciliación bancaria                                                                     | 21              |
|    | Paso 6: Datos laborales                                                                                        | 23              |
|    | Paso 7: Visualización de los datos del alta y acceso a la resolución                                           | 28              |
| 4. | MANUAL DE USO PARA EL TRABAJADOR                                                                               | 32              |
|    | Paso 1: Selección de usuario y aceptación de las condiciones de uso                                            | 32              |
|    | Paso 2: Datos del trabajador para el que se solicita el alta y CCC del empleador                               | 33              |
|    | Paso 3: Verificación y modificación del domicilio de residencia y de datos de contacto del empleac<br>de hogar | <b>lo</b><br>35 |
|    | Paso 4: Datos de la domiciliación bancaria                                                                     | 46              |
|    | Paso 5: Datos laborales                                                                                        | 48              |
|    | Paso 6: Visualización de los datos del alta y acceso a la resolución                                           | 54              |
| 5. | GLOSARIO                                                                                                    | 58              |

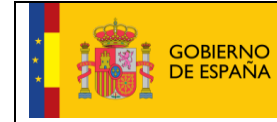

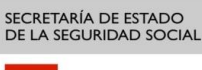

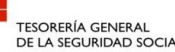

Fecha:

# 1. INTRODUCCIÓN

En su objetivo de potenciar el uso de medios electrónicos y de facilitar a los usuarios la realización de gestiones sin necesidad de desplazamientos a las oficinas de la Seguridad Social, la Tesorería General (TGSS) ofrece varios servicios relacionados con la tramitación de las actuaciones relacionadas con el Sistema Especial para Empleados de Hogar del Régimen General de la Seguridad Social.

Entre los servicios que actualmente se encuentran disponibles en la Sede Electrónica de la Seguridad Social (SEDESS) para la gestión del servicio doméstico está el servicio de alta para empleados de hogar.

A través de este servicio se formaliza el alta del empleado en el Sistema Especial. Es necesario informar de los datos relativos al empleador, al empleado de hogar y a la relación laboral. Otros datos imprescindibles para formalizar el alta son: el IBAN de la cuenta bancaria en la que se cargarán los adeudos por las cuotas de Seguridad Social, el número de Seguridad Social (NUSS) del empleado de hogar y el Código Cuenta de Cotización del empleador (CCC).

Este trámite de solicitud de Alta en el Sistema Especial para Empleados de Hogar debe realizarse con antelación al inicio de la actividad laboral (puede solicitarse hasta 60 días antes). No obstante, es posible formular el alta fuera del plazo señalado durante los 30 días siguientes a la fecha en que se inició la relación laboral, con las consecuencias que implica esta comunicación en plazo distinto al establecido en la norma.

Está dirigido a:

- Empleadores que deseen dar de alta a un trabajador que preste servicios retribuidos en el ámbito del hogar familiar.
- Empleados que comiencen su actividad, siempre que ésta sea inferior a 60 horas al mes por empleador y lo hayan acordado previamente con él o ellos.

El servicio de Alta en el Sistema Especial para Empleados de Hogar está disponible en la Sede Electrónica en las siguientes rutas:

- Inicio > Ciudadanos > Afiliación e Inscripción
- Inicio > Empresas > Afiliación e Inscripción

A continuación se detallan los pasos necesarios para completar el trámite en función de si lo realiza el empleador o el empleado.

El documento incluye un anexo final con un glosario que recoge y explica los términos utilizados para facilitar su compresión.

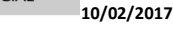

#### TESORERÍA GENERAL DE LA SEGURIDAD SOCIAL

# 2. ACCESO AL SERVICIO EN LA SEDE ELECTRÓNICA

Para poder hacer uso del servicio de Alta en el Sistema Especial para Empleados de Hogar en la Sede Electrónica es necesario disponer de una de estas dos formas de autenticación:

- Certificado digital incluido en la lista de certificados admitidos por la Seguridad Social.
- Usuario + contraseña del sistema <u>Cl@ve Permanente</u>.

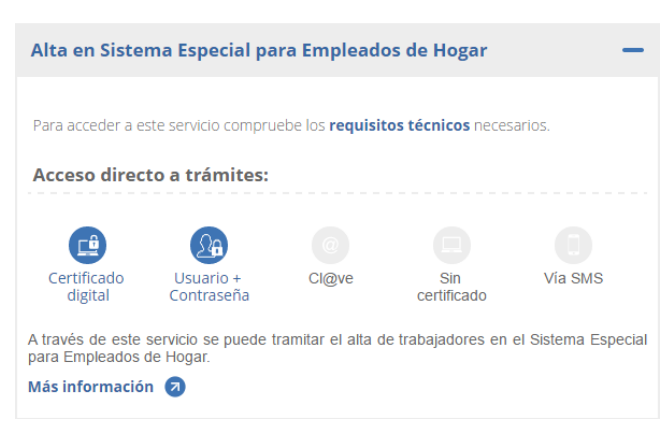

Pantalla de acceso al servicio en SEDESS

# 3. MANUAL DE USO PARA EL EMPLEADOR

#### Paso 1: Selección de usuario y aceptación de las condiciones de uso

Mediante este paso el usuario indicará quién va a formalizar el alta en el Sistema Especial para Empleados de Hogar y deberá aceptar las condiciones de uso del mismo.

Las opciones por tipo de usuario son:

- Seleccionar la opción de "Solicitud formulada por el/la trabajador/a", en el caso de que sea el empleado de hogar el que vaya a cursar la solicitud del alta en el Sistema Especial. Esta opción se elegirá cuando el empleado preste servicios menos de 60 horas mensuales por empleador y haya acordado con éste el deber de formular directamente los trámites necesarios para su afiliación, alta, baja y variaciones de datos en el Sistema Especial. En este caso, también asumirá la responsabilidad del ingreso de las cuotas a la Seguridad Social.
- Seleccionar la opción de *"Solicitud formulada por el/la empleador/a",* en el caso de que sea el empleador el que vaya a cursar la solicitud del alta en el Sistema Especial.

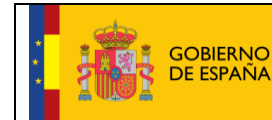

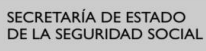

Fecha:

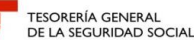

OF IF AL

| Sede<br>Solicit | e <b>Electrónica</b><br>ud De Alta En El Sistema                                                                                                    | Especial Para Empleados De Hog                                                                                                    | jar Del Régimen                                                                                                    | General                                                                                                    | (1)                                                                                                    | 📕 🖹 XY                                   |  |
|-----------------|----------------------------------------------------------------------------------------------------|----------------------------------------------------------------------------------------------------|----------------------------------------------------------------------------------------------------|----------------------------------------------------------------------------------------------------|----------------------------------------------------------------------------------------------------|------------------------------------------|--|
| Solicitante     | Nombre Completo:                                                                                                    | Documento Identificativo:                                                                                                    | Número de                                                                                                    | la Seguridad Social:                                                                                                    |                                                                                                    |                                          |  |
| (*)             | Seleccione la opción que corre                                                                                                    | sponda                                                                                                    |                                                                                                    |                                                                                                    |                                                                                                    |                                          |  |
| C               | ) Solicitud formulada por el                                                                                                    | /la trabajador/a                                                                                                    |                                                                                                    |                                                                                                    |                                                                                                    |                                          |  |
|                 | Solicitud formulada por el                                                                                                    | l/la empleador/a                                                                                                    |                                                                                                    |                                                                                                    |                                                                                                    |                                          |  |
| AV              | ISO IMPORTANTE                                                                                                    |                                                                                                    |                                                                                                    |                                                                                                    |                                                                                                    |                                          |  |
|                 | Con el uso de este servic<br>que le sean requeridos.<br>El solicitante asume las s<br>falsedad en los mismos.<br>Si el solicitante es el trab<br>Desde el 1 de abril de 20<br>formular directamente su<br>El solicitante declara que<br><b>ambos</b> .<br>Si el trabajador es españ<br>Se declara que el/la trab<br>el/la empleador/a con el/l<br>Si el/la trabajador/a es es<br>La Ley Orgànica 4/2000,<br>diericiés años para ejerr | cio el solicitante asume la responsabilidad<br>sanciones que pudieran derivarse de la pr<br>ajador:<br>13, los trabajadores incluidos en este Sis<br>afiliación, attas, bajas y variaciones <b>cua</b><br>e conoce lo dispuesto en la Ley 27/2011 y<br>ol o comunitario:<br>ajador/a para el/la que se solicita el alta n<br>la que se solicita el alta.<br>tranjero/a de cualquier otra nacionalidad<br>de 11 de enero, sobre derechos y liberta<br>er cualquier actividad lurrativa. laborato. | d de la veracidad de<br>resentación de solic<br>stema Especial que<br>ndo así lo acuerde<br>e en el Real Decreto<br>no tiene grado de pa<br>:<br>des de los extranje<br>profesional, deperá | e todos los datos declarados asi<br>citudes declaradas indebidas o l<br>prestan servicios durante <b>men</b> e<br><b>n con sus empleadores</b> .<br>-ley 29/2012, de 28 de diciemb<br>arentesco o éste es superior a s<br>n obtener además del nermiso | como el compromiso de aportar los docum<br>nulas, tanto por la omisión de datos como p<br>os de 60 horas mensuales por empleador<br>re, y que se ha formalizado el acuerdo er<br>egundo grado, por consanguineidad o finida<br>social, establece que los extranjeros mayor<br>de residencia o autorización de estancia. | entos<br>or<br>pueden<br>htre<br>ad, con |  |
| Los can         | Lautorización administrativ                                                                                                    | a nara trahaiar.                                                                                                    | ☑ (*) He leic                                                                                                    | to y estoy de acuerdo                                                                                                    |                                                                                                    |                                          |  |
|                 |                                                                                                    |                                                                                                    | Salir                                                                                                    | Continuar                                                                                                    |                                                                                                    |                                          |  |

Si el usuario es el empleador deberá seleccionar la opción *"Solicitud formulada por el/la empleador/a"*. Otra condición indispensable para proseguir con el trámite es la lectura y aceptación de las condiciones de uso.

Seleccionada la opción de "Solicitud formulada por el/la empleador/a" y marcado "(\*) He leído y estoy de acuerdo", se deberá pulsar el botón "Continuar". Si por el contrario se desea cancelar el proceso es necesario pulsar el botón "Salir".

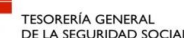

### Paso 2: Datos del trabajador para el que se solicita el alta y CCC del empleador

A continuación se deberán completar los datos relativos al trabajador (NUSS y DNI, NIE o pasaporte) y el Código Cuenta de Cotización (CCC) que tiene el empleador para cursar el alta del empleado en el Sistema Especial para Empleados de Hogar.

Son obligatorios los siguientes datos del trabajador, para el que se solicita el alta:

Número de la Seguridad Social (NUSS). Tiene el formato de 12 posiciones numéricas.

El NUSS es el número que la TGSS otorga a cada ciudadano la primera vez que inicia una actividad laboral o sus relaciones con la Seguridad Social. Se puede obtener en la SEDESS, en el servicio "Asignación de número de Sequridad Social", siguiendo la ruta: Inicio > Ciudadanos > Afiliación e Inscripción.

- Tipo de documento identificativo (DNI, NIE, pasaporte). Seleccionable por el usuario.
- Número del documento. Tiene formato de 10 posiciones. El usuario deberá completar el campo con ceros a la izquierda; las letras deberán anotarse en mayúscula.

Es también obligatorio anotar el Código de Cuenta de Cotización (CCC) del empleador, que consta de:

- Régimen con el valor fijo (0138).
- Provincia, con formato de 2 posiciones numéricas. El usuario deberá completar el campo con ceros a la izquierda.
- Número, con formato de 9 posiciones numéricas. El usuario deberá completar el campo con ceros a la izquierda.

Este CCC es el número que proporciona la TGSS al empleador para poder dar de alta a sus trabajadores. Lo puede solicitar el empleador en la SEDESS, en el servicio "Inscripción y asignación de CCC para empresario *individual*", siguiendo la ruta: Inicio > Empresas > Afiliación e Inscripción.

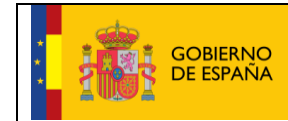

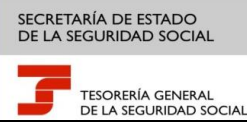

| olicitud De Alt     | ia en el sistema espec      | aal Fala Empleados De nogal Del Regin |                                | · · · · · | ٩E |
|---------------------|-----------------------------|---------------------------------------|--------------------------------|-----------|----|
| ante Empleador      | Nombre Completo:            | Documento Identificativo:             | Número de la Seguridad Social: |           |    |
| Introducir date     | os de el/la trabajador/a    |                                       |                                |           |    |
|                     |                             |                                       |                                |           |    |
| (*) Número de       | le la Seguridad Social para | el que se solicita el alta: 9999999 × |                                |           |    |
| Documento lo        | dentificativo Tipo:         | D.N.I. (*) Número documento:          | 999999 M                       |           |    |
| (*) Código (        | de cuenta de cotización en  | la que se solicita el alta            |                                |           |    |
|                     |                             |                                       |                                |           |    |
| Regimen:            | 0138 Provincia:             | 28 Numero: 99999                      |                                |           |    |
|                     |                             |                                       |                                |           |    |
|                     |                             |                                       |                                |           |    |
| campos marcados     | s con (*) son obligatorios  |                                       |                                |           |    |
| is campos marcado:  | s con (*) son obligatorios  |                                       |                                |           |    |
| is campos marcados  | s con (*) son obligatorios  |                                       |                                |           |    |
| os campos marcado:  | s con (*) son obligatorios  |                                       |                                |           |    |
| as campos marcado:  | s con (*) son obligatorios  |                                       |                                |           |    |
| os campos marcado:  | s con (*) son obligatorios  |                                       |                                |           |    |
| os campos marcado:  | s con (*) son obligatorios  |                                       |                                |           |    |
| .os campos marcado: | s con (*) son obligatorios  |                                       |                                |           |    |
| .os campos marcado: | s con (*) son obligatorios  |                                       |                                |           |    |
| Los campos marcado: | s con (*) son obligatorios  |                                       |                                |           |    |

Si todos los datos introducidos son correctos, se accederá a la siguiente pantalla pulsando en el botón *"Continuar"*. Se puede retroceder al paso anterior pulsando el botón *"Volver"* o cancelar el proceso con el botón *"Salir"*.

Salir Volver Continuar

### Paso 3: Verificación de datos y modificación de domicilios de residencia y del CCC

Este es un paso intermedio que ofrece el servicio de alta, para que accesoriamente, se puedan modificar los domicilios de residencia y de la actividad del cabeza de familia. Si los domicilios que se muestran son correctos, el usuario puede proseguir con el trámite del alta pulsando con el botón *"Continuar"*.

| Sede Electrónica<br>Solicitud De Alta En El Sistema Especial Para | Empleados De Hogar Del                                                              | Régimen General                                                                                                    | 4): D. U. B. XV |  |
|-------------------------------------------------------------------|-------------------------------------------------------------------------------------|----------------------------------------------------------------------------------------------------|-----------------|--|
| Solicitante Empleador Nombre Completo:                            | Documento Identificativo:                                                           | Número de la Seguridad Social:                                                                                              |                 |  |
|                                                                   |                                                                                     |                                                                                                    |                 |  |
|                                                                   | ¡A TENCIÓN! SE<br>La modificación de los datos :<br>vuelva a esta pantalla y refres | HAN PRODUCIDO MENSAJES (1) :<br>se realiza en una pantalla nueva. Una vez realizados los cambios cierre,<br>sque los datos. |                 |  |
| Datos referidos a el/la empleador/a:                              |                                                                                     |                                                                                                    |                 |  |
| Código Cuenta Cotización: 0138 28 99999                           |                                                                                     |                                                                                                    |                 |  |
| Datos referidos a el/la trabajador/a:                             |                                                                                     |                                                                                                    |                 |  |
| Nombre Completo:                                                  | Documento Identificativo: D                                                         | .N.I. 99999 Número de la Seguridad Social:                                                                                  | 99999           |  |
| Confirme y/o modifique domicilio de la Empresa:                   |                                                                                     |                                                                                                    |                 |  |
| Tipo de vía: AC Nombre de vía:                                    |                                                                                     |                                                                                                    |                 |  |
| Nº: 0 Bis: Bloque: Esc: Piso: Pta:                                |                                                                                     |                                                                                                    |                 |  |
| Código Postal: 28001                                              |                                                                                     |                                                                                                    |                 |  |
| Localidad:                                                        |                                                                                     |                                                                                                    |                 |  |
| Domicilio de Notificación: No                                     |                                                                                     |                                                                                                    |                 |  |
| Confirme y/o modifique domicilio de la Actividad:                 |                                                                                     |                                                                                                    |                 |  |
| Tipo de vía: AV Nombre de vía:                                    |                                                                                     |                                                                                                    |                 |  |
| Nº: 0 Bis: Bloque: Esc: Piso: Pta:                                |                                                                                     |                                                                                                    |                 |  |
| Código Postal: 28001                                              |                                                                                     |                                                                                                    |                 |  |
| Localidad:                                                        |                                                                                     |                                                                                                    |                 |  |
| Domicilio de Notificación: Sí                                     |                                                                                     |                                                                                                    |                 |  |
| Modificar datos de domicilios                                     |                                                                                     |                                                                                                    |                 |  |
|                                                                   | Salir V                                                                             | olver Refrescar Continuar                                                                                                   |                 |  |

En este paso intermedio, se visualizan los datos que figuran en las bases de datos de la TGSS relativos al empleador (CCC) y al trabajador (nombre completo, su documento identificativo del DNI, NIE o pasaporte y su Número de la Seguridad Social).

También se indican los domicilios que obran en las bases de datos de la TGSS vinculados al CCC del empleador (domicilio de la empresa y el domicilio de la actividad).

Para que las notificaciones de la TGSS al empleador se realicen de forma correcta deben actualizarse todos los domicilios que figuran en las bases de datos de la TGSS. Por dicho motivo desde el enlace *"Modificar datos de domicilios"* es posible modificar cualquier domicilio relacionado con el empleador.

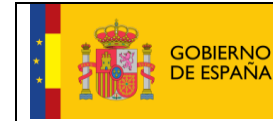

10/02/2017

Fecha:

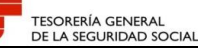

10, 02,

| Sede Electrónica<br>Solicitud De Alta En El Sistema Especial Para | Empleados De Hogar De                                      | el Régimen General                                            |                                      |           | 4): 🗋 🔍 😫 XX |  |
|-------------------------------------------------------------------|------------------------------------------------------------|---------------------------------------------------------------|--------------------------------------|-----------|--------------|--|
| Solicitante Empleador Nombre Completo:                            | Documento Identificativo:                                  | Número de la Se                                               | guridad Social:                      |           |              |  |
|                                                                   |                                                            |                                                               |                                      |           |              |  |
|                                                                   | ¡ATENCIÓN! SE                                              | E HAN PRODUCIDO MEN                                           | SAJES (1) :                          |           |              |  |
|                                                                   | La modificación de los data<br>vuelva a esta pantalla y re | os se realiza en una pantalla nueva. Ur<br>fresque los datos. | a vez realizados los cambios cierre, |           |              |  |
| Datas rafaridas a si/la ampleadar/a:                              | L                                                          |                                                               |                                      |           |              |  |
| Datos reiendos a ena empleadoria.                                 |                                                            |                                                               |                                      |           |              |  |
| Código Cuenta Cotización: 0138 28 99999                           |                                                            |                                                               |                                      |           |              |  |
|                                                                   |                                                            |                                                               |                                      |           |              |  |
| Datos referidos a el/la trabajador/a:                             |                                                            |                                                               |                                      |           |              |  |
| Nombre Completo:                                                  | Documento Identificativo:                                  | D.N.I. 99999 N                                                | úmero de la Seguridad Socia          | al: 99999 |              |  |
| Confirme y/o modifique domicilio de la Empresa:                   |                                                            |                                                               |                                      |           |              |  |
| Tipo de vía: AC Nombre de vía:                                    |                                                            |                                                               |                                      |           |              |  |
| Nº: 0 Bis: Bloque: Esc: Piso: Pta:                                |                                                            |                                                               |                                      |           |              |  |
| Código Postal: 28001                                              |                                                            |                                                               |                                      |           |              |  |
| Localidad:                                                        |                                                            |                                                               |                                      |           |              |  |
| Domicilio de Notificación: No                                     |                                                            |                                                               |                                      |           |              |  |
| Confirme y/o modifique domicilio de la Actividad:                 |                                                            |                                                               |                                      |           |              |  |
| Tipo de vía: AV Nombre de vía:                                    |                                                            |                                                               |                                      |           |              |  |
| Nº: 0 Bis: Bloque: Esc: Piso: Pta:                                |                                                            |                                                               |                                      |           |              |  |
| Código Postal: 28001                                              |                                                            |                                                               |                                      |           |              |  |
| Localidad:                                                        |                                                            |                                                               |                                      |           |              |  |
| Domicilio de Notificación: Sí                                     |                                                            |                                                               |                                      |           |              |  |
|                                                                   |                                                            |                                                               |                                      |           |              |  |
|                                                                   |                                                            |                                                               |                                      |           |              |  |
|                                                                   | Salir                                                      | Volver Refrescar                                              | Continuar                            |           |              |  |

Tras pulsar el enlace "*Modificar datos de domicilios*" se accede a dos pestañas denominadas "*Domicilio Residencia*" y "*Domicilios de CCC*".

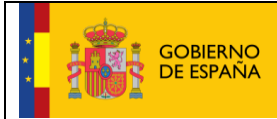

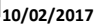

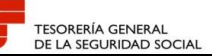

✓ Dentro de la pestaña "Domicilio Residencia" se visualizan los datos identificativos del empleador (nombre, apellidos, tipo y número de identificador) y los datos del domicilio de su residencia actual.

| Sede Electrónica Cambio de Domicilios<br>Cambio de Domicilios             | 🕸 🗋 🔍 🛚 xy |          |
|---------------------------------------------------------------------------|------------|----------|
|                                                                           |            |          |
| Domicilio Residencia Domicilios de CCC                                    |            |          |
| Datos Identificativos                                                     |            | ^        |
| Nombre y Apellidos:                                                       |            |          |
| Tipo Identificador: D.N.I. Número Identificador:                          |            |          |
| Domicilio de Residencia Actual                                            |            |          |
| Tipo de Vía: CALLE Nombre Vía: Número: 33                                 |            |          |
| Bis: Bloque: Escalera: Piso: Puerta:                                      |            |          |
|                                                                           |            |          |
| Codigo Postal: 28001 Localidad: ACEBEDA (LA)                              |            |          |
| Nuevo Domicilio De Residencia                                             |            |          |
| NACIONAL                                                                  |            |          |
|                                                                           |            |          |
| Domicílio Nacional                                                        |            |          |
| (*) Tipo de Vía: CL CALLE CALLE CALLE CALLE CALLE (*) Nombre Vía: Número: | 33         |          |
| Bis: Bloque: Escalera: Piso: Puerta:                                      |            |          |
| ACEBEDA (LA)                                                              |            |          |
| (*) Código Postal: 28001 Seleccionar Localidad (*) Localidad:             |            | <b>v</b> |
| Salir Aceptar                                                             |            |          |

Para modificar los datos del *"Domicilio Residencia"* es obligatorio cumplimentar el tipo de vía, el nombre de la vía, el código postal y la localidad. El lugar de la residencia (nacional o extranjera), el número de la vía, el número BIS, el bloque, la escalera, el piso y la puerta son opcionales.

Finalizado el proceso, si se pulsa el botón *"Salir"* se cancela el proceso de modificación del domicilio de la residencia y se accede al paso anterior.

Si se pulsa el botón *"Aceptar"* se muestran los datos que han sido modificados, visualizándose la pantalla con los datos modificados:

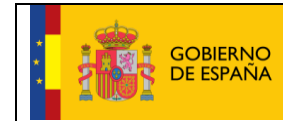

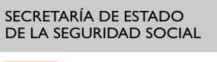

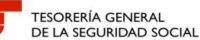

10, 02,

| Sede Electrónica Cambio de Domicilios<br>Cambio de Domicilios                     | 4 🗈 🔍 🖻 XX |  |
|-----------------------------------------------------------------------------------|------------|--|
| Domicilio Residencia                                                              |            |  |
| Datos Identificativos                                                             |            |  |
| Nombre y Apellidos:<br>Tipo Identificador: D.N.I. Número Identificador:           |            |  |
| Domicilio de Residencia                                                           |            |  |
| Tipo de Vía: CALLE Nombre Vía: Número: 33<br>Bis: Bloque: Escalera: Piso: Puerta: |            |  |
| Código Postal: 28001 Localidad: ACEBEDA (LA)                                      |            |  |
|                                                                                   |            |  |
|                                                                                   |            |  |
|                                                                                   |            |  |
|                                                                                   |            |  |
|                                                                                   |            |  |
| Salir Volver Confirmar                                                            |            |  |

Si se pulsa el botón *"Salir"* se cancela el proceso de modificación de domicilio de residencia, sin que se consolide ningún dato introducido.

Si se pulsa el botón *"Volver"* se retrocede al paso anterior, pero con los datos que fueron introducidos en la modificación, sin que se consolide ningún dato.

Si se pulsa el botón *"Confirmar"* la modificación del domicilio de residencia queda consolidada en las bases de datos de la TGSS, mostrando un mensaje del tipo *"La modificación del Domicilio de Residencia se ha realizado satisfactoriamente"*.

Si se desea volver a realizar cambios en los domicilios es necesario pulsar el botón *"Volver a iniciar el servicio"*. En caso contrario, se debe salir de la pantalla para poder regresar a la pantalla en la que se mostraban los domicilios de la empresa y de la actividad.

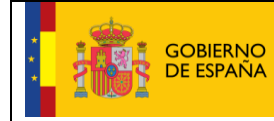

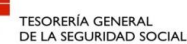

- Para acceder a la pestaña "Domicilios CCC" es necesario pulsar esta opción y "Aceptar". Ya dentro de la  $\checkmark$ pestaña "Domicilios CCC" se visualizan los datos identificativos del empleador (nombre y apellidos, tipo y número de identificador y CCC) y los datos del domicilio CCC, tanto los domicilios de la empresa como de la actividad actuales.

| Domicilio Residencia Do    | micilios de CCC                                                  |
|----------------------------|------------------------------------------------------------------|
| Nuevo Domicilio De C       | .C.C.                                                            |
| - Nuevo Domicilio de       | la Empresa                                                       |
| (*) Tipo de Vía: 🏻 🏻 🏻 (*) | C ACERA Seleccionar (*) Nombre Vía: CALLE 2                      |
| Número:                    |                                                                  |
| Bis:                       | Bloque: Escalera: Piso: Puerta:                                  |
| (*) Código Postal:         | 28001     Seleccionar Localidad     (*) Localidad:     Teléfono: |
| Domicilio de Notifi        | cación:                                                          |
| - Nuevo Domicilio de       | la Actividad                                                     |
| (*) Tipo de Via: A         | AVENIDA Seleccionar (*) Nombre Via: VIA                          |
|                            | Salir Aceptar                                                    |

Si los domicilios de empresa y de actividad que se muestran coinciden con los domicilios actuales se puede proseguir el trámite del alta pulsando el botón "Continuar". En otro caso, se deben modificar por los domicilios actuales.

Es posible modificar el domicilio de la empresa o el domicilio de la actividad o ambos a la vez. Los campos obligatorios son: el tipo de vía, el nombre de la vía, el código postal y la localidad. El número de la vía, el número BIS, el bloque, la escalera, el piso o la puerta, son opcionales. También es opcional marcar el domicilio de notificación. Este domicilio de notificación solo se podrá marcar en el nuevo domicilio de la empresa o en el nuevo domicilio de la actividad.

Finalizado el proceso, si se pulsa el botón "Salir" se cancela el proceso de modificación de los domicilios del CCC; se accede al paso anterior saliendo de la pantalla.

Si se pulsa el botón "Aceptar" se muestran los datos que han sido modificados, visualizándose la pantalla con los datos modificados:

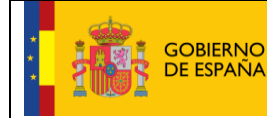

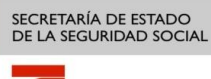

Fecha:

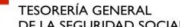

TESORERÍA GENERAL DE LA SEGURIDAD SOCIAL

| nicilio Residencia | Domicilio     | os de CCC   |              |             |         |          |        |    |  |  |
|--------------------|---------------|-------------|--------------|-------------|---------|----------|--------|----|--|--|
| CCC:               |               |             |              |             |         |          |        |    |  |  |
|                    |               |             |              |             |         |          |        |    |  |  |
| Domicilio de l     | a Empresa     |             |              |             |         |          |        |    |  |  |
| Tipo de Vía:       | ACERA         | Nombre Vía: | DOMICILIO EN | IPRESA 2 M  | ODIFICA | .DO Nú   | mero:  |    |  |  |
| Bis:               | Bloque:       | Escalera:   | Piso:        | Puerta:     |         |          |        |    |  |  |
| Código Post        | al: 28001     | Localidad:  | ACEBEDA (LA) | Teléfono:   |         |          |        |    |  |  |
| Domicilio de       | Notificación: | No          |              |             |         |          |        |    |  |  |
| Domicilio de l     | a Actividad   |             |              |             |         |          |        |    |  |  |
| Tipo de Vía:       | AVENIDA       | Nombre Vía: | DOMICILIO A  | ACTIVIDAD 2 | 2 MODIF | CADO     | Número | ): |  |  |
| Bis:               | Bloque:       | Escalera:   | Piso:        | Puerta:     |         |          |        |    |  |  |
| Código Post        | al: 28001     | Localidad:  | ACEBEDA (LA) | Teléfono:   |         |          |        |    |  |  |
| Domicilio de       | Notificación: | Si          |              |             |         |          |        |    |  |  |
|                    |               |             |              |             | lvor    | Confirme | ər     |    |  |  |

Si se pulsa el botón "Salir" se cancela el proceso de modificación de domicilio de residencia, sin que se consolide ningún dato introducido.

Si se pulsa el botón "Volver" se retrocede al paso anterior, pero con los datos que fueron introducidos en la modificación, sin que se consolide ningún dato.

Si se pulsa el botón "Confirmar" la modificación de los domicilios del CCC quedan consolidados en las bases de datos de la TGSS y se muestra un mensaje del tipo "La modificación del Domicilio del CCC se ha realizado satisfactoriamente".

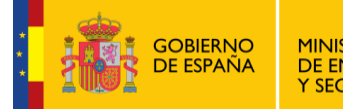

Fecha:

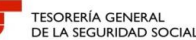

| Fin De Aplicación.                  |                                                                                                    | 4 <b>1: D. U. E.</b> XV |  |
|-------------------------------------|----------------------------------------------------------------------------------------------------|-------------------------|--|
|                                     |                                                                                                    |                         |  |
|                                     | ¡ATENCIÓN!       SE HAN PRODUCIDO MENSAJES (1) :         I La modificación del Domicilio de CCC se ha realizado satisfactoriamente |                         |  |
| Mensaje                             |                                                                                                    |                         |  |
| Aplicación finalizada correctamente |                                                                                                    |                         |  |
|                                     |                                                                                                    |                         |  |
|                                     |                                                                                                    |                         |  |
|                                     |                                                                                                    |                         |  |
|                                     |                                                                                                    |                         |  |
|                                     |                                                                                                    |                         |  |
|                                     |                                                                                                    |                         |  |
|                                     |                                                                                                    |                         |  |
|                                     |                                                                                                    |                         |  |
|                                     |                                                                                                    |                         |  |
|                                     |                                                                                                    |                         |  |
|                                     |                                                                                                    |                         |  |
|                                     | Volver a iniciar el servicio                                                                                                    |                         |  |

Si se desea volver a realizar cambios en los domicilios es necesario pulsar el botón "Volver a iniciar el servicio". En caso contrario, se debe salir de la pantalla para regresar a la visualización de la pantalla donde se mostraban los domicilios de la empresa y la actividad.

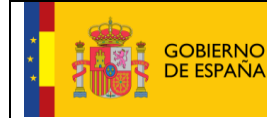

Fecha: **10/02/2017** 

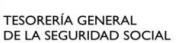

Para comprobar que los domicilios han sido modificados, dentro de la pantalla donde se muestran los domicilios de la empresa y de la actividad, se debe pulsar el botón *"Refrescar"*:

| Sede Electrónica<br>Solicitud De Alta En El Sistema Especial Para | Empleados De Hogar Del Ré        | gimen General                                                                                          | 4 <b>1: 1. 1. 1. 1. 1. 1.</b> | ₿ |
|-------------------------------------------------------------------|----------------------------------|----------------------------------------------------------------------------------------------------|-------------------------------|---|
| Solicitante Empleador Nombre Completo:                            | Documento Identificativo: D.N.I. | Número de la Seguridad Social:                                                                         |                               |   |
|                                                                   | ATENCIÓN! SE HAN                 | I PRODUCIDO MENSAJES (1) :<br>Iza en una partalla nueva. Una vez realizados los cambios cierre, vuelva |                               |   |
| Datos referidos a el/la empleador/a:                              |                                  |                                                                                                    |                               |   |
| Código Cuenta Cotización:                                         |                                  |                                                                                                    |                               |   |
| Datos referidos a el/la trabajador/a:                             |                                  |                                                                                                    |                               |   |
| Nombre Completo:                                                  | Documento Identificativo: D.N    | I. Número de la Seguridad Social:                                                                      |                               |   |
| Confirme y/o modifique domicilio de la Empresa:                   |                                  |                                                                                                    |                               |   |
| Tipo de vía: AC Nombre de vía:                                    |                                  |                                                                                                    |                               |   |
| Nº: 0 Bis: Bloque: Esc: Piso: Pta:                                |                                  |                                                                                                    |                               |   |
| Código Postal: 28001                                              |                                  |                                                                                                    |                               |   |
| Localidad: ACEBEDA (LA)                                           |                                  |                                                                                                    |                               |   |
| Domicilio de Notificación: No                                     |                                  |                                                                                                    |                               |   |
| Confirme y/o modifique domicilio de la Actividad:                 |                                  |                                                                                                    |                               |   |
| Tipo de vía: AV Nombre de vía:                                    |                                  |                                                                                                    |                               |   |
| Nº: 0 Bis: Bloque: Esc: Piso: Pta:                                |                                  |                                                                                                    |                               |   |
| Código Postal: 28001                                              |                                  |                                                                                                    |                               |   |
| Localidad: ACEBEDA (LA)                                           |                                  |                                                                                                    |                               |   |
| Domicilio de Notificación: Sí                                     |                                  |                                                                                                    |                               |   |
| Modificar datos de domicilios                                     |                                  |                                                                                                    |                               |   |
|                                                                   | Salir Volve                      | r Refrescar Continuar                                                                                  |                               |   |

Una vez consolidados los cambios, si se pulsa el botón "*Continuar*" se accede al siguiente paso. También se puede retroceder seleccionando el botón "*Volver*" o cancelar el proceso con el botón "*Salir*".

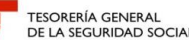

#### Paso 4: Verificación de datos y modificación de datos de contacto del empleador

Al igual que el paso anterior, éste es un paso intermedio que ofrece el servicio de alta, para que accesoriamente, se puedan modificar los datos de contacto de la empresa. Si el teléfono fijo, el teléfono móvil y la dirección de correo electrónico de los datos de contacto son correctos el usuario puede proseguir con el trámite del alta pulsando con el botón "Continuar".

En este paso intermedio se muestran los datos referidos al empleador (CCC), al trabajador (nombre completo, documento identificativo y NUSS) y los datos de contacto de la empresa y del empleador que han sido comunicados previamente a la TGSS.

| Sede Electrónica<br>Solicitud De Alta En El Sistema Especial Para | a Empleados De Hogar Del Ré          | igimen General                                                                       | 🚯 🗋 🤍 📓 XX |  |
|-------------------------------------------------------------------|--------------------------------------|--------------------------------------------------------------------------------------|------------|--|
| Solicitante Empleador Nombre Completo:                            | Documento Identificativo: D.N.I.     | Número de la Seguridad Social:                                                       |            |  |
|                                                                   |                                      |                                                                                      |            |  |
|                                                                   |                                      | N PRODUCIDO MENSAJES (1) :                                                           |            |  |
|                                                                   | a esta pantalla y refresque los dato | sur et la la parteira Iberia. Oria regul realizados has cantolas verte, romera<br>6. |            |  |
| Datos referidos a el/la empleador/a:                              |                                      |                                                                                      |            |  |
| Código Cuenta Cotización:                                         |                                      |                                                                                      |            |  |
| Datos referidos a el/la trabajador/a:                             |                                      |                                                                                      |            |  |
| Nombre Completo:                                                  | Documento Identificativo: D.N        | I.I. Número de la Seguridad Social:                                                  |            |  |
| Confirme y/o modifique datos de contacto de la e                  | mpresa:                              |                                                                                      |            |  |
| Teléfono fijo:                                                    |                                      |                                                                                      |            |  |
| Teléfono móvil:                                                   |                                      |                                                                                      |            |  |
| Correo electrónico:                                               |                                      |                                                                                      |            |  |
| Modificar datos de contacto de la cuenta                          |                                      |                                                                                      |            |  |
| Datos de contacto del empleador:                                  |                                      |                                                                                      |            |  |
| Teléfono fijo: 0                                                  |                                      |                                                                                      |            |  |
| Teléfono móvil:                                                   |                                      |                                                                                      |            |  |
| Acepto envío de comunicaciones informativas por                   | SMS: SÍ                              |                                                                                      |            |  |
| Correo electrónico:                                               |                                      |                                                                                      |            |  |
|                                                                   |                                      |                                                                                      |            |  |
|                                                                   |                                      |                                                                                      |            |  |
|                                                                   |                                      |                                                                                      |            |  |
|                                                                   |                                      |                                                                                      |            |  |
|                                                                   | Salir Volve                          | er Refrescar Continuar                                                               |            |  |

El servicio permite actualizar únicamente los datos relativos a la empresa en el enlace "Modificar datos de contacto de la cuenta". Si se selecciona esta opción, se abre una ventana emergente donde se pueden realizar los cambios.

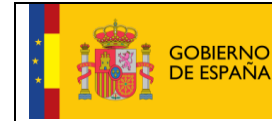

10/02/2017

Fecha:

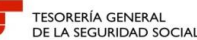

| Sede Electrónica<br>Solicitud De Alta En El Sistema Especial Para I                                                                                       | Empleados De Hogar Del Ré        | gimen General                                                                                                  | 🚯 🗎 🔍 😫 XV                                                                                                    |  |
|----------------------------------------------------------------------------------------------------|----------------------------------|----------------------------------------------------------------------------------------------------|----------------------------------------------------------------------------------------------------|--|
| Solicitante Empleador Nombre Completo:                                                                                                    | Documento Identificativo: D.N.I. | Número de la Seguridad Social:                                                                                 |                                                                                                    |  |
|                                                                                                    | ATENCIÓN! SE HAN                 | I PRODUCIDO MENSAJES (1) :<br>iza en una partalla nueva. Una vez realizados los cantilios cierte: vuelva<br>s. |                                                                                                    |  |
| Datos referidos a el/la empleador/a:                                                                                                    |                                  |                                                                                                    |                                                                                                    |  |
| Código Cuenta Cotización:                                                                                                    |                                  |                                                                                                    |                                                                                                    |  |
| Datos referidos a el/la trabajador/a:                                                                                                    |                                  |                                                                                                    |                                                                                                    |  |
| Nombre Completo:                                                                                                    | Documento Identificativo: D.N    | .I. Número de la Seguridad Socia                                                                               | I: 100 - 100 - 100 - 100 - 100 - 100 - 100 - 100 - 100 - 100 - 100 - 100 - 100 - 100 - 100 - 100 - 100 - 100 - |  |
| Confirme y/o modifique datos de contacto de la em<br>Teléfono fijo:<br>Teléfono móvil:<br>Correo electrónico:<br>Modificar datos de contacto de la cuenta | presa:                           |                                                                                                    |                                                                                                    |  |
| Datos de contacto del empleador:                                                                                                    |                                  |                                                                                                    |                                                                                                    |  |
| Teléfono fijo: <b>0</b><br>Teléfono móvil:<br>Acepto envío de comunicaciones informativas por S<br>Correo electrónico:                                    | MS: Sí                           |                                                                                                    |                                                                                                    |  |
|                                                                                                    |                                  |                                                                                                    |                                                                                                    |  |
|                                                                                                    | Salir Volve                      | er Refrescar Continuar                                                                                         |                                                                                                    |  |

Es posible modificar el teléfono fijo, el teléfono móvil o ambos. Uno de los dos campos es obligatorio. La dirección de correo electrónico es un campo obligatorio.

Hay que reseñar que la confirmación o la modificación del teléfono móvil en los datos de contacto de la cuenta lleva implícita la aceptación del envío de comunicaciónes informativas por SMS.

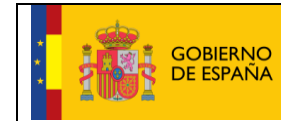

Fecha:

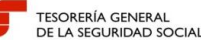

| Portal del Empresario<br>Modificación de datos de contacto |                                                                                                    | 4) D. U. B. ×V |  |
|------------------------------------------------------------|----------------------------------------------------------------------------------------------------|----------------|--|
| Número de Identificador: Nombre Completo:                  |                                                                                                    |                |  |
|                                                            | ¡ATENCIÓN! SE HAN PRODUCIDO MENSAJES (1) :                                                                                                    |                |  |
|                                                            | La anotación de los datos solicitados por este servicio, supone la aseptación por el empresario del envío de<br>comunicaciones informativas de la Seguridad Social mediante SMS o correo electrónico. |                |  |
| Datos de Contacto                                          |                                                                                                    |                |  |
| Razón social del usuario:                                  |                                                                                                    |                |  |
| Teléfono fijo:                                             |                                                                                                    |                |  |
| Teléfono móvil:                                            |                                                                                                    |                |  |
| (*) Correo Eléctronico:                                    |                                                                                                    |                |  |
|                                                            |                                                                                                    |                |  |
|                                                            |                                                                                                    |                |  |
|                                                            |                                                                                                    |                |  |
|                                                            |                                                                                                    |                |  |
|                                                            |                                                                                                    |                |  |
|                                                            |                                                                                                    |                |  |
|                                                            |                                                                                                    |                |  |
|                                                            |                                                                                                    |                |  |
|                                                            |                                                                                                    |                |  |
|                                                            |                                                                                                    |                |  |
|                                                            |                                                                                                    |                |  |
|                                                            | Finalizar Confirmar                                                                                                    |                |  |

Si tras modificar los datos se pulsa *"Finalizar"* se da por concluido el trámite de modificación de datos de contacto de la empresa, consolidándose los datos introducidos, mostrando el mensaje "Aplicación finalizada correctamente" en una nueva pantalla. En esta pantalla, si se pulsa el botón *"Volver a iniciar el servicio"* se pueden modificar de nuevo los datos de contacto de la empresa. Si salimos de la pantalla, volvemos a la pantalla original donde se mostraban inicialmente los datos de contacto.

| GOBIERNO<br>DE ESPAÑA               | MINISTERIO<br>DE EMPLEO<br>Y SEGURIDAD SOCIAL | Alta en el Sistema Especial para<br>Empleados de Hogar<br>Manual de usuario (SEDESS) | SECRETARÍA DE ESTADO<br>DE LA SEGURIDAD SOCIAL<br>TESORERÍA GENERAL<br>DE LA SEGURIDAD SOCIAL |
|-------------------------------------|-----------------------------------------------|--------------------------------------------------------------------------------------|-----------------------------------------------------------------------------------------------|
|                                     |                                               |                                                                                      |                                                                                               |
| Fin De Aplicación.                  |                                               |                                                                                      | ◍◾◾≈; ᇦ                                                                                       |
| Mensaje                             |                                               |                                                                                      |                                                                                               |
| Aplicación finalizada correctamente |                                               |                                                                                      |                                                                                               |
|                                     |                                               |                                                                                      |                                                                                               |
|                                     |                                               |                                                                                      |                                                                                               |
|                                     |                                               |                                                                                      |                                                                                               |
|                                     |                                               |                                                                                      |                                                                                               |
|                                     |                                               |                                                                                      |                                                                                               |
|                                     |                                               |                                                                                      |                                                                                               |
|                                     |                                               |                                                                                      |                                                                                               |
|                                     |                                               |                                                                                      |                                                                                               |
|                                     |                                               | Volver a iniciar el servicio                                                         |                                                                                               |

Si tras modificar los datos se pulsa *"Confirmar"*, se consolidan los datos mostrando un mensaje similar a *"La modificación de los datos de contacto se ha realizado satisfactoriamente"* dentro de una nueva pantalla donde es posible seleccionar *"Finalizar" o "Volver"*:

- Si se pulsa *"Finalizar"* se da por concluido el trámite de modificación de datos de contacto de la empresa, consolidándose los datos introducidos, mostrando el mensaje "Aplicación finalizada correctamente". Si se pulsa el botón *"Volver a iniciar el servicio"* se pueden modificar de nuevo los datos de contacto. Si salimos de la pantalla, volvemos a la pantalla en la que se mostraban inicialmente los datos de contacto.
- Si se pulsa "Volver" regresamos a los datos de contacto a modificar, con lo datos introducidos previamente.

| ,<br>, |           | MINISTERIO                      | Alta en el Sistema Especial para<br>Empleados de Hogar | SECRETARÍA DE ESTADO<br>DE LA SEGURIDAD SOCIAL | Fecha:      |
|--------|-----------|---------------------------------|--------------------------------------------------------|------------------------------------------------|-------------|
| *      | DE ESPAÑA | DE EMPLEO<br>Y SEGURIDAD SOCIAL | Manual de usuario (SEDESS)                             |                                                | -10/02/2017 |

| Portal del Empresario<br>Modificación de datos de contacto |                                                                                                    | () 10 () 10 () |  |
|------------------------------------------------------------|----------------------------------------------------------------------------------------------------|----------------------------------------------------------------------------------------------------|--|
| Número de Identificador: Nombre Completo:                  |                                                                                                    |                                                                                                    |  |
|                                                            | ¡ATENCIÓN!         SE HAN PRODUCIDO MENSAJES (1) :           ILa modificación de los datos de contacto se ha realizado satisfactoriamente. |                                                                                                    |  |
| Datos de Contacto                                          |                                                                                                    |                                                                                                    |  |
| Razón social del usuario:                                  |                                                                                                    |                                                                                                    |  |
| Teléfono fijo:                                             |                                                                                                    |                                                                                                    |  |
| Teléfono móvil:                                            |                                                                                                    |                                                                                                    |  |
| Correo Eléctronico:                                        |                                                                                                    |                                                                                                    |  |
|                                                            |                                                                                                    |                                                                                                    |  |
|                                                            |                                                                                                    |                                                                                                    |  |
|                                                            |                                                                                                    |                                                                                                    |  |
|                                                            |                                                                                                    |                                                                                                    |  |
|                                                            |                                                                                                    |                                                                                                    |  |
|                                                            |                                                                                                    |                                                                                                    |  |
|                                                            |                                                                                                    |                                                                                                    |  |
|                                                            |                                                                                                    |                                                                                                    |  |
|                                                            |                                                                                                    |                                                                                                    |  |
|                                                            |                                                                                                    |                                                                                                    |  |
|                                                            |                                                                                                    |                                                                                                    |  |
|                                                            | Finalizar Volver                                                                                                    |                                                                                                    |  |

Tras salir de las pantallas a las que hemos accedido desde el enlace "Modificar datos de contacto de la empresa" se regresa al servicio de Alta en el Sistema Especial para Empleados de Hogar, donde se muestran los datos de contacto del empleador. Es posible comprobar su actualizacion pulsando el botón "Refrescar":

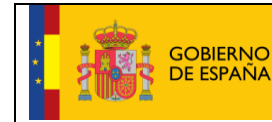

Fecha:

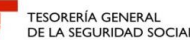

| Sede Electrónica<br>Solicitud De Alta En El Sistema Especial Par | ra Empleados De Hogar [       | Del Régim                                       | en General                                 |                                            |              | 🦚 🗋 🔍 🛛 🗙 | ₽ P |
|------------------------------------------------------------------|-------------------------------|-------------------------------------------------|--------------------------------------------|--------------------------------------------|--------------|-----------|-----|
| olicitante Empleador Nombre Completo:                            | Documento Identificativo: D.N | J.                                              | Número de la Segu                          | ridad Social:                              |              |           |     |
|                                                                  | ATENCIÓN!                     | SE HAN PR(<br>tos se realiza en<br>e los datos. | ODUCIDO MENS<br>una pantalla nueva. Una vi | AJES (1) :<br>ez realizados los cambios ci | erfe, vuelva |           |     |
| Datos referidos a el/la empleador/a:                             |                               |                                                 |                                            |                                            |              |           |     |
| Código Cuenta Cotización:                                        |                               |                                                 |                                            |                                            |              |           |     |
| Datos referidos a el/la trabajador/a:                            |                               |                                                 |                                            |                                            |              |           |     |
| Nombre Completo:                                                 | Documento Identificativo      | D. <b>D.N.I.</b>                                | N                                          | úmero de la Segur                          | idad Social: |           |     |
| Confirme y/o modifique datos de contacto de la                   | empresa:                      |                                                 |                                            |                                            |              |           |     |
| Teléfono fijo:                                                   |                               |                                                 |                                            |                                            |              |           |     |
| Teléfono móvil:                                                  |                               |                                                 |                                            |                                            |              |           |     |
| Correo electrónico:                                              |                               |                                                 |                                            |                                            |              |           |     |
| Modificar datos de contacto de la cuenta                         |                               |                                                 |                                            |                                            |              |           |     |
| Datos de contacto del empleador:                                 |                               |                                                 |                                            |                                            |              |           |     |
| Teléfono fijo:                                                   |                               |                                                 |                                            |                                            |              |           |     |
| Teléfono móvil:                                                  |                               |                                                 |                                            |                                            |              |           |     |
| Acepto envío de comunicaciones informativas po                   | r SMS: Sí                     |                                                 |                                            |                                            |              |           |     |
| Correo electrónico:                                              |                               |                                                 |                                            |                                            |              |           |     |
|                                                                  |                               |                                                 |                                            |                                            |              |           |     |
|                                                                  |                               |                                                 |                                            |                                            |              |           |     |
|                                                                  |                               |                                                 |                                            |                                            |              |           |     |
|                                                                  |                               |                                                 |                                            |                                            |              |           |     |
|                                                                  | Salir                         | Volver                                          | Refrescar                                  | Continuar                                  |              |           |     |

Después de que la pantalla se actualice, podemos acceder al siguiente paso pulsando el botón "*Continuar*". También se puede retroceder pulsando el botón "*Volver*" o cancelar el proceso con el botón "*Salir*".

#### Paso 5: Datos de la domiciliación bancaria

En este paso el usuario introducirá la información necesaria para domiciliar el pago de las cuotas a la Seguridad Social.

Mediante la domiciliación del pago de cuotas, la TGSS efectuará una orden de adeudo al banco o caja para el pago de las cotizaciones en período voluntario.

La domiciliación solo es válida para el pago de las cotizaciones en período voluntario y regularizaciones por variación de los tipos o bases reglamentarios, nunca para el pago de atrasos.

El banco o caja adeudará el importe en la cuenta del titular, siendo el último día del mes la fecha en la cual precisa tener la provisión necesaria de fondos.

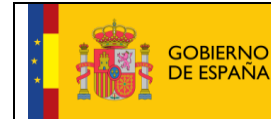

Fecha:

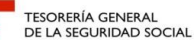

| Sede Electrónica<br>Solicitud De Alta En El Sistema Especial Para                                  | Empleados De Hogar Del Re        | égimen General                      | 🦚 🗋 🔍 📓 XX |  |
|----------------------------------------------------------------------------------------------------|----------------------------------|-------------------------------------|------------|--|
| Solicitante Empleador Nombre Completo:                                                             | Documento Identificativo: D.N.I. | Número de la Seguridad Social:      |            |  |
| Datos referidos a el/la empleador/a:<br>Código Cuenta Cotización:                                  |                                  |                                     |            |  |
| Datos referidos a el/la trabajador/a:<br>Nombre Completo:                                          | Documento Identificativo: D.N    | N.I. Número de la Seguridad Social: |            |  |
| Datos para la domiciliación del pago de cuotas<br>La tramitación de las altas en este régimen exig | je como requisito la domiciliaci | ón bancaria del pago de las cuotas. |            |  |
| Pais: D.C.: Entidad:                                                                               | Sucursal:                        | D.C.: Número:                       |            |  |
| Documento identificativo del titular de la cuenta<br>Tipo Documento: D.N.I.                        | de adeudo                        |                                     |            |  |
| Los campos marcados con (*) son obligatorios                                                       |                                  |                                     |            |  |
|                                                                                                    | Salir                            | Volver Continuar                    |            |  |

Se muestran los datos referidos al empleador (CCC) y al trabajador (nombre completo, documento identificativo y NUSS); los campos obligatorios que deben ser introducidos o modificados por el usuario son:

Código IBAN de la cuenta bancaria en la que se adeudarán las cuotas a la Seguridad Social.

Adicionalmente se solicitan los datos relativos a:

- Documento identificativo del titular de la cuenta (DNI, NIE o pasaporte), y
- Número del documento (DNI, NIE o pasaporte). Tiene formato de 10 posiciones. El usuario deberá completarlo con ceros a la izquierda y con letras mayúsculas.

Si la información del código IBAN, documento y número de documento ya existen en la base de datos de la TGSS, ésta aparecerá por defecto, permitiéndose su modificación.

Al validar o modificar los datos y pulsar el botón "Continuar" se accede a la pantalla de verificación y confirmación de los mismos. También se puede retroceder al paso anterior seleccionando "Volver" o cancelar el proceso con el botón "Salir".

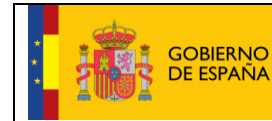

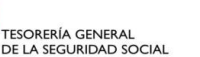

Fecha:

| <b>Sede Electrónica</b><br>Solicitud De Alta En El Sistema Especial Para Empleados De Ho                | gar Del <u>R</u> é | égimen G <u>en</u> e | eral                    |              | 4): 🔍 🔍 🔍 XX |  |
|----------------------------------------------------------------------------------------------------|--------------------|----------------------|-------------------------|--------------|--------------|--|
| citante Empleador Nombre Completo: Documento Identificativ                                              | 0:                 | Número o             | le la Seguridad Social: |              |              |  |
| Datos referidos a el·la empleador/a:<br>Código Cuenta Cotización:                                       |                    |                      |                         |              |              |  |
| Datos referidos a el/la trabajador/a:<br>Nombre Completo: Documento Identifi                            | icativo: D.N       | <b></b>              | Número de la Segur      | idad Social: |              |  |
| Datos para la domiciliación del pago de cuotas                                                          |                    |                      |                         |              |              |  |
| Código IBAN<br>País: D.C.: Entidad: Sucursal:                                                           |                    | D.C.:                | Número:                 |              |              |  |
| Documento identificativo del titular de la cuenta de adeudo<br>Tipo Documento: D.N.I. Número Documento: |                    |                      |                         |              |              |  |
|                                                                                                    |                    |                      |                         |              |              |  |
|                                                                                                    |                    |                      |                         |              |              |  |
|                                                                                                    |                    |                      |                         |              |              |  |
|                                                                                                    |                    |                      |                         |              |              |  |

Si los datos bancarios mostrados en esta pantalla de confirmación son correctos se accede al siguiente paso con el botón "*Confirmar*". También se puede retroceder al paso anterior seleccionando "*Volver*" o cancelar el proceso con el botón "*Salir*".

#### Paso 6: Datos laborales

Este paso sirve para que el usuario introduzca la información relativa a la actividad laboral que va a realizar el empleado de hogar.

Se muestran los datos referidos al empleador (CCC), al trabajador (nombre completo, documento identificativo y UNSS), y a introducir por el usuario, los datos relativos a la actividad laboral y a las condiciones de trabajo pactadas entre el cabeza de familia y el trabajador.

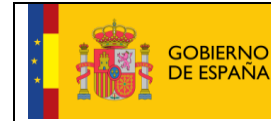

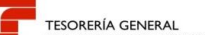

10/02/2017

Fecha:

TESORERÍA GENERAL DE LA SEGURIDAD SOCIAI

| licitud De Alta En El Sistema Especia       | I Para Empleados De Hogar Del Rég              | imen General                   |   | 9 |
|---------------------------------------------|------------------------------------------------|--------------------------------|---|---|
| Inte Empleador Nombre Completo:             | Documento Identificativo: D.N.I.               | Número de la Seguridad Social: |   |   |
| Datos referidos a el/la empleador/a:        |                                                |                                |   |   |
| Código Cuenta Cotización:                   |                                                |                                |   |   |
| Datos referidos a el/la trabajador/a:       |                                                |                                |   |   |
| Nombre Completo:                            | Documento Identificativo: D.N.I.               | Número de la Seguridad Social: |   |   |
| Captura de datos laborales:                 |                                                |                                |   |   |
| (*) Fecha de inicio de la actividad:        |                                                |                                |   |   |
| - Marque si cumple el requisito que da aco  | ceso a la aplicación de bonificación de cuota  | 5:                             |   |   |
| Persona dedicada al cuidado de una fa       | milia numerosa: NO                             |                                |   |   |
| En el caso de que el cuidado sea a una      | familia numerosa, indique el tipo de familia n | numerosa:                      | 1 |   |
| (*) Número de horas de trabajo mensual:     | Horas: Minutos:                                |                                |   |   |
| (*) Retribución mensual:                    |                                                |                                |   |   |
| (°) Número de horas de trabajo a la seman   | a:                                             |                                |   |   |
| (*) Salario por hora:                       |                                                |                                |   |   |
| (*) Tipo de contrato                        | Ø                                              |                                |   |   |
| atos complementarios a la relación laboral: | (opcional)                                     |                                |   |   |
| Salario en especie:                         |                                                |                                |   |   |
| Pacto horas de presencia: NO                |                                                |                                |   |   |
| Retribución por horas de presencia pactada  | s:                                             |                                |   |   |
| Pacto pernocta: NO                          |                                                |                                |   |   |
| Retribución por pacto pernocta:             |                                                |                                |   |   |
|                                             |                                                |                                |   |   |
| ampos marcados con (*) son obligatorios     |                                                |                                |   |   |

#### Son campos obligatorios:

- Fecha de inicio de la actividad. El usuario deberá introducir el día en que comienza la relación laboral. Su formato es DD/MM/AAAA (día/mes/año)
- Bonificación de cuotas. Si el trabajador para el que se solicita el alta está dedicado al cuidado de una familia numerosa, deberá elegir la opción "Si" del campo desplegable. Por defecto se muestra el valor "No". La opción "No" indica que la familia "no es numerosa".

Una vez seleccionada la opción "Sí" por el usuario, se debe indicar la categoría de la familia numerosa. El usuario podrá anotar 1 o 2:

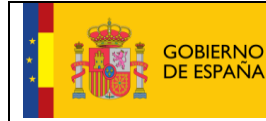

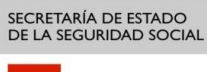

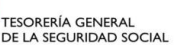

- 1: Categoría general
- 2: Categoría especial

No obstante, el usuario puede abrir una ventana emergente para marcar y seleccionar la categoría de la familia numerosa; opción 1 para familia numerosa de categoría general u opción 2 para familia numerosa de categoría especial:

| Persona dedicada al cuidado de una familia numerosa:   En el caso de que el cuidado sea a una familia numerosa; indique el tipo de familia numerosa;     Stor De Tablas Corporativo   Sulta De Elementos     TINFAN   Descripción : INDICATIVO FAMILIA NUMEROSA   Cotago     Elementos de la Tabla.     Seleccionar   O   No FAMILIA NUMEROSA     O   No FAMILIA NUMEROSA      Elementos de la Tabla.   Seleccionar   O   No FAMILIA NUMEROSA   O   No FAMILIA NUMEROSA   O   No FAMILIA NUMEROSA   O   O   No FAMILIA NUMEROSA   O   O   No FAMILIA NUMEROSA   O   O   No FAMILIA NUMEROSA   O   O   No FAMILIA NUMEROSA   O   O   No FAMILIA RUMEROSA   O   O   No FAMILIA RUMEROSA   O   O   No FAMILIA RUMEROSA   O   O   No FAMILIA RUMEROSA   O   O   O   No FAMILIA RUMEROSA   O   O   NO FAMILIA RUMEROSA   O   O   O   No FAMILIA RUMEROSA   O   O   O   O   O   O   O <td< th=""><th>- Marque si cumple el requisito</th><th>que da acceso a la aplicación de b</th><th>onificación de cuotas:</th><th></th><th></th></td<>                                                                                                    | - Marque si cumple el requisito                 | que da acceso a la aplicación de b | onificación de cuotas:          |             |       |
|----------------------------------------------------------------------------------------------------|-------------------------------------------------|------------------------------------|---------------------------------|-------------|-------|
| En el caso de que el cuidado sea a una familia numerosa, indique el tipo de familia numerosa.     Stor De Tablas Corporativo     Sulta De Elementos     TIMFAN      Descripción : INDICATIVO FAMILIA NUMEROSA     Criterios de Búsqueda   Elementos de la Tabla.   Elementos de la Tabla.     Seléccionar   O   No FAMILIA NUMEROSA   O   No FAMILIA NUMEROSA   O   No FAMILIA NUMEROSA   O   No FAMILIA NUMEROSA   O   No FAMILIA NUMEROSA   O   No FAMILIA NUMEROSA   O   O   No FAMILIA NUMEROSA   O   O   No FAMILIA NUMEROSA   O   O   No FAMILIA NUMEROSA   O   O   No FAMILIA NUMEROSA   O   O   No FAMILIA NUMEROSA   O   O   No FAMILIA NUMEROSA   O   O   No FAMILIA NUMEROSA   O   O   O   O   O   O   O   O   O   O   O   O   O   O   O   O   O   O   O   O   O   O   O   O   O   O <th>Persona dedicada al cuidado</th> <th>de una familia numerosa: SI</th> <th>V</th> <th></th> <th></th>                                                                                                    | Persona dedicada al cuidado                     | de una familia numerosa: SI        | V                               |             |       |
| Stor De Tablas Corporativo   Issuita De Elementos     TIMFAN   Descripción:   INDICATIVO FAMILIA NUMEROSA   Criterios de Búsqueda   Buscar por:   Código   Texto   Buscar   Elementos de la Tabla.     Elementos de la Tabla.     Seleccionar   O   No FAMILIA NUMEROSA     O   No FAMILIA NUMEROSA   O   In   Categoria general.   O   In   Páginas:     1   Categoria especial.                                                                                                    | En el caso de que el cuidado                    | sea a una familia numerosa, indiqu | ue el tipo de familia numerosa: | <u>e</u>    |       |
| stor De Tablas Corporativo<br>Isulta De Elementos<br>TINFAN Descripción : INDICATIVO FAMILIA NUMEROSA<br>Criterios de Búsqueda<br>Buscar por : Código  Texto Buscar<br>Elementos de la Tabla.<br>Elementos de la Tabla.<br>Elementos de la Tabla.<br>Elementos de la Tabla.<br>Elementos de la Tabla.<br>Elementos de la Tabla.<br>Marcia Código Descripción<br>0 No FAMILIA NUMEROSA<br>0 No FAMILIA NUMEROSA<br>0 CATEGORIA GENERAL<br>0 2 CATEGORIA ESPECIAL<br>Páginas : 1                                                                                                    |                                                 |                                    |                                 |             |       |
| TINFAN Descripción : INDICATIVO FAMILIA NUMEROSA Criterios de Búsqueda Buscar por : Código  Texto Texto Edementos de la Tabla. Edementos de la Tabla. Edementos de la Tabla. 2 Código No FAMILIA NUMEROSA 0 No FAMILIA NUMEROSA 0 No FAMILIA NUMEROSA 0 1 CATEGORIA GENERAL 0 2 CATEGORIA ESPECIAL Páginas : 1                                                                                                    | stor De Tablas Corporativ<br>sulta De Elementos | 0                                  |                                 | dk 🗎 🗸      |       |
| Criterios de Búsqueda<br>Buscar por : Código Texto Buscar<br>Elementos de la Tabla.                                                                                                    | TINFAN Descripción : INDICATIVO FAMILIA         | NUMEROSA                           |                                 |             | . – - |
| Buscar por : Código  Texto Buscar Buscar Bus | Criterios de Búsqueda                           |                                    |                                 |             |       |
| Buscar por:         Código         Texto         Buscar           Elementos de la Tabla.                                                                                                    |                                                 |                                    |                                 |             |       |
| Seleccionar       Código       Descripción         Image: Image: Im                                                                            | Buscar por : Código 🔹                           | Texto                              | Buscar                          |             |       |
| Seleccionar         Código         Descripción           Image: Image: Imag                                                                    | Elementos de la Tabla                           |                                    |                                 |             |       |
| Image: Description of the second second se                        | Seleccionar                                     | Código                             |                                 | Descripción |       |
| Image: Contemporation         Image: Contemporation         Categoria general           Image: Contemporation         2         Categoria especial           Paginas : 1         Image: Contemporation         Image: Contemporation                                                                                                    | 0                                               | 0                                  | NO FAMILIA NUMEROSA             |             |       |
| Image: 2     CATEGORIA ESPECIAL                                                                                                    | 0                                               | 1                                  | CATEGORIA GENERAL               |             |       |
| Páginas : 1                                                                                                    | 0                                               | 2                                  | CATEGORIA ESPECIAL              |             |       |
|                                                                                                    | Páginas : 1                                     |                                    |                                 |             | 1     |
|                                                                                                    |                                                 |                                    |                                 |             |       |
|                                                                                                    |                                                 |                                    |                                 |             |       |
|                                                                                                    |                                                 |                                    |                                 |             |       |
|                                                                                                    |                                                 |                                    |                                 |             |       |
|                                                                                                    |                                                 |                                    |                                 |             |       |
|                                                                                                    |                                                 |                                    |                                 |             |       |
|                                                                                                    |                                                 |                                    |                                 |             |       |
|                                                                                                    |                                                 |                                    |                                 |             |       |
|                                                                                                    |                                                 |                                    |                                 |             |       |
|                                                                                                    |                                                 |                                    |                                 |             |       |
|                                                                                                    |                                                 |                                    |                                 |             |       |
|                                                                                                    |                                                 |                                    |                                 |             |       |

- Número de horas de trabajo mensual. El usuario debe indicar el número de las horas y de los minutos pactados entre el empleador y el trabajador.
- **Retribución mensual**. Se indicará el importe mensual del salario concertado entre las partes. Debe incluir el prorrateo de las pagas extraordinarias.
- Número de horas de trabajo a la semana. Se indicará el número de horas de trabajo previstas a la semana.

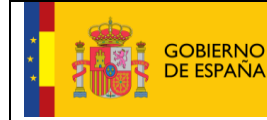

Fecha:

- TESORERÍA GENERAL DE LA SEGURIDAD SOCIAI
- Salario por hora. El usuario indicará el salario por hora de trabajo.
- **Tipo de contrato**. El usuario puede introducir cualquiera de los códigos que se indican a continuación, dependiendo del tipo de contrato acordado:

100: Indefinido. Tiempo completo. Ordinario200: Indefinido. Tiempo parcial. Ordinario401: Duración determinada. Tiempo completo, obra o servicio501: Duración determinada. Tiempo parcial, obra o servicio

El usuario puede optar por abrir una ventana emergente en la que se despliegan las distintas posibilidades de contratos. Deberá marcar la acordada entre cabeza de familia y empleado.

| sion de Tablas Corposita De Flomentos | orativo                |                                         | 4) 🗋 🔍 🗶 XV | Ģ |
|---------------------------------------|------------------------|-----------------------------------------|-------------|---|
| CTTPCOM Descripción : TIPOS D         | E CONTRATO Lista: 0002 |                                         |             |   |
| Criterios de Búsqueda                 |                        |                                         |             |   |
| Buscar por : Código                   | ▼ Texto                | Buscar                                  |             |   |
| Elementos de la Tabla.                |                        |                                         |             |   |
| Seleccionar                           | Código                 | Descripción                             |             |   |
| •                                     | 100                    | INDEFINIDO.TIEMPO COMPLETO.ORDINARIO    |             |   |
| 0                                     | 200                    | INDEFINIDO.TIEMPO PARCIAL.ORDINARIO     |             |   |
| 0                                     | 401                    | DUR.DET.TIEMPO COMPLETO OBRA O SERVICIO |             |   |
| 0                                     | 501                    | DUR.DET.TIEMPO PARCIAL.OBRA O SERVICIO  |             |   |
| Páginas : 1                           |                        |                                         | 1           |   |
|                                       |                        |                                         |             |   |
|                                       |                        |                                         |             |   |
|                                       |                        |                                         |             |   |
|                                       |                        |                                         |             |   |
|                                       |                        |                                         |             |   |
|                                       |                        |                                         |             |   |
|                                       |                        |                                         |             |   |
|                                       |                        |                                         |             |   |

Otros campos complementarios, no obligatorios son:

• Salario en especie. El salario en especie no podrá superar el 30% de las percepciones salariales.

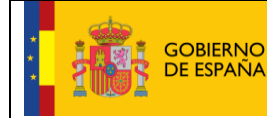

TESORERÍA GENERAL DE LA SEGURIDAD SOCIAL

- Pacto horas de presencia, con formato desplegable. El usuario deberá elegir entre "Sí" o "No". Por defecto se muestra el valor "No".
- **Retribución por horas de presencia pactadas**. Se mostrará la retribución mensual pactada entre el cabeza de familia y el empleado de hogar por este concepto.
- Pacto pernocta. con formato desplegable. El usuario deberá elegir entre "Sí" o "No". Por defecto se muestra el valor "No".
- **Retribución por pacto pernocta**. Se mostrará la retribución mensual pactada entre el cabeza de familia y el empleado de hogar por este concepto.

| Sede Electrónica<br>Solicitud De Alta En El Sistema Especial Pa | ra Empleados De Hogar Del Rég            | imen General                   | 🚯 🗈 🔍 📴 ×v | ēĐ  |
|-----------------------------------------------------------------|------------------------------------------|--------------------------------|------------|-----|
| Solicitante Empleador Nombre Completo:                          | Documento Identificativo: D.N.I.         | Número de la Seguridad Social: |            |     |
| Datos referidos a el/la empleador/a:                            |                                          |                                |            |     |
| Código Cuenta Cotización:                                       |                                          |                                |            |     |
| Datos referidos a el/la trabajador/a:                           |                                          |                                |            |     |
| Nombre Completo:                                                | Documento Identificativo: D.N.I.         | Número de la Seguridad Social: |            |     |
| Captura de datos laborales:                                     |                                          |                                |            |     |
| (*) Fecha de inicio de la actividad: 17/02/2017                 |                                          |                                |            | - 1 |
| Marque si cumple el requisito que da acceso                     | a la aplicación de bonificación de cuot  | 35:                            |            |     |
| Persona dedicada al cuidado de una familia                      | numerosa: NO •                           |                                |            |     |
| En el caso de que el cuidado sea a una fam                      | lla numerosa, indique el tipo de familia | numerosa:                      | Ø          |     |
| (*) Número de horas de trabajo mensual: Hor                     | as: 80 Minutos:                          |                                |            |     |
| (*) Retribución mensual: 500                                    |                                          |                                |            |     |
| (") Número de horas de trabajo a la semana:                     | 20                                       |                                |            |     |
| (*) Salario por hora: 6,25                                      |                                          |                                |            |     |
| (*) Tipo de contrato 200 INDEFINIDO.T                           | EMPO PARC                                |                                |            |     |
| Datos complementarios a la relación laboral: (o                 | ocional)                                 |                                |            |     |
| Salario en especie:                                             |                                          |                                |            |     |
| Pacto horas de presencia: NO 🔹                                  |                                          |                                |            |     |
| Retribución por horas de presencia pactadas:                    |                                          |                                |            |     |
| Pacto pernocta: NO 🔹                                            |                                          |                                |            |     |
| Retribución por pacto pernocta:                                 |                                          |                                |            |     |
|                                                                 | Salir                                    | Volver Continuar               |            | •   |

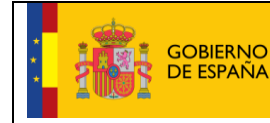

Alta en el Sistema Especial para Empleados de Hogar Manual de usuario (SEDESS)

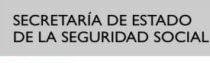

10/02/2017

Fecha:

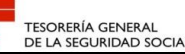

Después de comprobar que los datos son correctos, se accede a la pantalla de verificación de datos con el botón "Continuar". También se puede retroceder seleccionando el botón "Volver" o cancelar el proceso con el botón "Salir".

Dentro de la pantalla de verificación de datos se muestra la información del empleador, del trabajador y de los datos laborales introducidos previamente. Si los datos introducidos por el usuario son correctos se deberá pulsar el botón "Confirmar". Con esta acción se accede al siguiente paso. Se puede retroceder al paso anterior con el botón "Volver" o cancelar el proceso con el botón "Salir".

| Sede Electrónica<br>Solicitud De Alta En El Sistema Especial Pa | ıra Empleados De Hogar Del∣         | Régimen Gen     | neral                               |          | 🦚 🗋 🔍 🗟 XX |  |
|-----------------------------------------------------------------|-------------------------------------|-----------------|-------------------------------------|----------|------------|--|
| Solicitante Empleador Nombre Completo:                          | Documento Identificativo: D.N.I.    | Número          | de la Seguridad Social:             |          |            |  |
|                                                                 |                                     |                 |                                     |          |            |  |
| Datos referidos a el/la empleador/a:                            |                                     |                 |                                     |          |            |  |
| Código Cuenta Cotización:                                       |                                     |                 |                                     |          |            |  |
| Datos referidos a el/la trabajador/a:                           |                                     |                 |                                     |          |            |  |
| Nombre Completo:                                                | Documento Identificativo:           | D.N.I.          | Número de la Seguridad              | Social:  |            |  |
| El alta como trabajador/a en el Sistema Especial                | oara Empleados de Hogar del Régi    | imen General ha | a sido solicitada con los siguiente | s datos: |            |  |
| El sujeto responsable del ingreso de las cuotas a               | la Seguridad Social es el/la: emple | ador/a          |                                     |          |            |  |
| Datos laborales:                                                |                                     |                 |                                     |          |            |  |
| Fecha de inicio de la actividad: 17/02/2017                     |                                     |                 |                                     |          |            |  |
| Fecha efectos del alta: 17/02/2017                              |                                     |                 |                                     |          |            |  |
| Fecha presentación de la solicitud de alta: 08/                 | 02/2017                             |                 |                                     |          |            |  |
| Persona dedicada al cuidado de una familia nur                  | nerosa: NO                          |                 |                                     |          |            |  |
| Retribución mensual: 700,00                                     |                                     |                 |                                     |          |            |  |
| Número de horas de trabajo a la semana: 20                      |                                     |                 |                                     |          |            |  |
| Salario por hora: 8,75                                          |                                     |                 |                                     |          |            |  |
| Tipo de contrato: IND.T.PARC.ORDINARIO                          |                                     |                 |                                     |          |            |  |
| Número de horas de trabajo mensual: Horas                       | 80 Minutos 0                        |                 |                                     |          |            |  |
| Datos complementarios a la relación laboral: (c                 | pcional)                            |                 |                                     |          |            |  |
| Salario en especie:                                             |                                     |                 |                                     |          |            |  |
| Pacto horas de presencia: NO                                    |                                     |                 |                                     |          |            |  |
| Pacto pernocta: NO                                              |                                     |                 |                                     |          |            |  |
|                                                                 |                                     |                 |                                     |          |            |  |
|                                                                 |                                     |                 |                                     |          |            |  |
|                                                                 |                                     |                 |                                     |          |            |  |
|                                                                 |                                     |                 |                                     |          |            |  |
|                                                                 | Salir                               | Volver          | Confirmar                           |          |            |  |
|                                                                 |                                     |                 |                                     |          |            |  |

#### Paso 7: Visualización de los datos del alta y acceso a la resolución

Este paso confirma que el proceso del alta del empleado de hogar, a cargo del empleador o cabeza de familia ha finalizado correctamente.

Es posible obtener la resolución del alta del empleado del hogar pulsando en el enlace "Pulse aquí para ver la Resolución de alta". Se recomienda guardar el documento en formato PDF antes de imprimirlo.

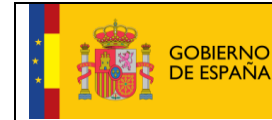

10/02/2017

Fecha:

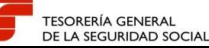

| licitud De Alta En El Sistema Especia                                                                                                    | al Para Empleados De Hogar Del Ré               | égimen General                                               |       | F |
|----------------------------------------------------------------------------------------------------|-------------------------------------------------|--------------------------------------------------------------|-------|---|
| ante Empleador Nombre Completo:                                                                                                    | Documento Identificativo: D.N.I.                | Número de la Seguridad Social:                               |       |   |
|                                                                                                    | ATENCIÓN! SE HAI                                | N PRODUCIDO MENSAJES (2) :                                   | 1     |   |
|                                                                                                    | Alta realizada correctamente                    |                                                              |       |   |
|                                                                                                    | E Se recomienda guardar el·los docur            | mento's antes de imprimirio's, por si tiene problemas con la |       |   |
|                                                                                                    | impresora.                                      |                                                              | ]     |   |
| Duine and an entry in Developing de alle                                                                                                    |                                                 |                                                              |       |   |
| Puise aqui para ver la Resolución de alta                                                                                                    |                                                 |                                                              |       |   |
| Datos referidos a el/la empleador/a:                                                                                                    |                                                 |                                                              |       |   |
| Código Cuenta Cotización:                                                                                                    |                                                 |                                                              |       |   |
|                                                                                                    |                                                 |                                                              |       |   |
| Datos referidos a el/la trabajador/a:                                                                                                    |                                                 |                                                              |       |   |
| Nombre Completo:                                                                                                    | Documento Identificativo:                       | Número de la Seguridad So                                    | cial: |   |
| Fecha de inicio de la actividad: 17/02/2017<br>Fecha efectos del alta: 17/02/2017<br>Fecha presentación de la solicitud de alta:<br>Persona dedicada al cuidado de una famili<br>Retribución mensual: 700,00<br>Número de horas de trabajo a la semana:<br>Salario por hora: 8,75<br>Tipo de contrato: IND.T.PARC.ORDINAI | 17<br>08/02/2017<br>a numerosa: NO<br>20<br>RIO |                                                              |       |   |
| Numero de noras de trabajo mensual. Ho                                                                                                    |                                                 |                                                              |       |   |
| Datos complementarios a la relación labora                                                                                                    | il: (opcional)                                  |                                                              |       |   |
| alario en especie:                                                                                                    |                                                 |                                                              |       |   |
| acto horas de presencia: NO                                                                                                    |                                                 |                                                              |       |   |
| acto pernocta: NO                                                                                                    |                                                 |                                                              |       |   |
|                                                                                                    |                                                 |                                                              |       |   |
|                                                                                                    |                                                 |                                                              |       |   |

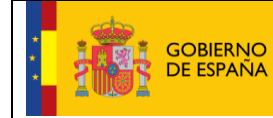

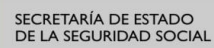

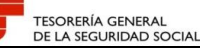

|                                                                                                    | STERIO<br>MPLEO<br>GURIDAD SOCIAL                                                                                                    |                                                                                                    | 3                                                                                                    | TESORERÍA GENERAI<br>DE LA SEGURIDAD S                                                        |
|----------------------------------------------------------------------------------------------------|----------------------------------------------------------------------------------------------------|----------------------------------------------------------------------------------------------------|----------------------------------------------------------------------------------------------------|-----------------------------------------------------------------------------------------------|
| Cualquier trámite relacionado co<br>siguiente Administración de la S                                                                                                    | n esta resolución se podrá e<br>eguridad Social:                                                                                                    | fectuar en la                                                                                                    |                                                                                                    |                                                                                               |
| Tlf: 0 Fax: 0                                                                                                    |                                                                                                    |                                                                                                    |                                                                                                    |                                                                                               |
| RESOLUCIÓN<br>REGIMEN GE<br>La Tesorería Genera<br>Dña., con fe<br>La fecha de efectos d<br>Contra esta resolució<br>Tesorería General de                                         | I SOBRE RECO<br>NERAL -SISTE<br>I de la Seguridad Soci<br>, con fe<br>cha , como<br>con que se reconoce e<br>on podrá interponerse<br>la Seguridad Social e | DNOCIMIENTO DE A<br>MA ESPECIAL EMI<br>al ha procedido a reconocer<br>echa de nacimiento 25/01/11<br>o trabajador de<br>el alta es la que se indica a co<br>el recurso de alzada ante el l<br>en el plazo de un mes, a cont | ALTA:<br>PLEADOS HOGAR<br>el alta en el Sistema Especial E<br>964, con número de afiliaciór<br>con código de cue<br>ntinuación: 16 de marzo de 20'<br>Director/a de la Administración/<br>ar desde el día siguiente al de s | impleados de Hogai<br>nta de cotización<br>17.<br>Dirección Provincia<br>u notificación, todo |
| Común de las Admin                                                                                                    | la Seguridad Social e<br>fispuesto en los artícu<br>istraciones Públicas (E                                                                                 | n el plazo de un mes, a cont<br>llos 121 y 122 de la Ley 39/<br>3.O.E. del día 2 de octubre).                                                                                                    | ar desde el día siguiente al de s<br>2015, de 1 de octubre, del Pro                                                                                                    | u notificación, todo<br>cedimiento Adminis                                                    |
|                                                                                                    | FORMATIVO:                                                                                                    |                                                                                                    |                                                                                                    |                                                                                               |
| DATOS DE CARÁCTER IN                                                                                                    | siguiente: ALTA NOR                                                                                                    | (MAL<br>ud al alta sa dal alguianta tina                                                                                                    | ALTA PREVIA                                                                                                    |                                                                                               |
| La causa del alta es la<br>Según el plazo de pres                                                                                                    | sentación de la solicitu                                                                                                    | o el alta es del siguiente apo                                                                                                    |                                                                                                    |                                                                                               |
| DATOS DE CARÁCTER IA<br>La causa del alta es la<br>Según el plazo de pres                                                                                                    | sentación de la solicitu                                                                                                    | roida a la pestión de la Senurida                                                                                                    | rl Carial nuada utilizar al huzón da                                                                                                    | e consultas de la nún                                                                         |
| DATOS DE CARÁCTER IA<br>La causa del alta es la<br>Según el plazo de pres<br>ara realizar cualquier consulta<br>ww.seg-social.es, llamar al telé<br>REFERENCIAS ELECT             | sobre otra cuestión refe<br>fono 901502050 o dirigirs<br>RÓNICAS                                                                                            | erida a la gestión de la Segurida<br>e a cualquier Administración de l                                                                                                    | rd Social puede utilizar el buzón de<br>a Seguridad Social.                                                                                                    | e consultas de la pág                                                                         |
| DATOS DE CARÁCTER IA<br>La causa del alta es la<br>Según el plazo de pres<br>ara realizar cualquier consulta<br>ww.seg-social.es, llamar al telé<br>REFERENCIAS ELECT<br>Id. CEA: | sobre otra cuestión refe<br>fono 901502050 o dirigirs<br>RÓNICAS<br>Fecha:                                                                                  | erida a la gestión de la Segurida<br>e a cualquier Administración de l<br>Código CEA:                                                                                                    | id Social puede utilizar el buzón de<br>la Seguridad Social.                                                                                                    | e consultas de la pági<br>Ράα                                                                 |

Resolución del alta

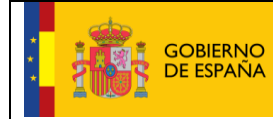

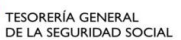

\_\_\_, \_\_, \_\_

Fecha:

Para salir del servicio de alta bastará con pulsar en el botón *"Salir"*. El sistema confirmará la salida del servicio mediante un mensaje del tipo *"Servicio Finalizado Correctamente"*.

| Sede Electrónica<br>Solicitud De Alta En El Sistema Espe | cial Para Empleados De Hogar Del R | égimen General                 | 🊯 🗋 🔍 🗷 XV |  |
|----------------------------------------------------------|------------------------------------|--------------------------------|------------|--|
| Solicitante Nombre Completo:                             | Documento Identificativo: D.N.I.   | Número de la Seguridad Social: |            |  |
| Mensaie                                                  |                                    |                                |            |  |
| mensaje                                                  |                                    |                                |            |  |
| Servicio Finalizado Correctamente.                       |                                    |                                |            |  |
|                                                          |                                    |                                |            |  |
|                                                          |                                    |                                |            |  |
|                                                          |                                    |                                |            |  |
|                                                          |                                    |                                |            |  |
|                                                          |                                    |                                |            |  |
|                                                          |                                    |                                |            |  |
|                                                          |                                    |                                |            |  |
|                                                          |                                    |                                |            |  |
|                                                          |                                    |                                |            |  |
|                                                          |                                    |                                |            |  |
|                                                          |                                    |                                |            |  |
|                                                          |                                    |                                |            |  |
|                                                          |                                    |                                |            |  |
|                                                          |                                    |                                |            |  |
|                                                          |                                    |                                |            |  |
|                                                          |                                    |                                |            |  |
|                                                          |                                    |                                |            |  |
|                                                          |                                    |                                |            |  |
|                                                          |                                    |                                |            |  |
|                                                          |                                    |                                |            |  |
|                                                          |                                    |                                |            |  |

#### Pantalla de finalización del servicio

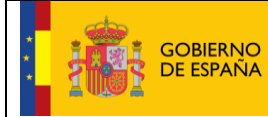

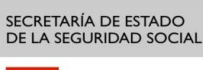

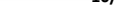

TESORERÍA GENERAL DE LA SEGURIDAD SOCIA 10/02/2017

Fecha:

# 4. MANUAL DE USO PARA EL TRABAJADOR

#### Paso 1: Selección de usuario y aceptación de las condiciones de uso

Mediante este paso el usuario indicará quién va a formalizar el alta en el Sistema Especial para Empleados de Hogar y deberá aceptar las condiciones de uso del mismo.

Las opciones por tipo de usuario son:

- Seleccionar la opción de "Solicitud formulada por el/la trabajador/a", en el caso de que sea el empleado de hogar el que vaya a cursar la solicitud del alta en el Sistema Especial. Esta opción se elegirá cuando el empleado preste servicios menos de 60 horas mensuales por empleador y haya acordado con éste el deber de formular directamente los trámites necesarios para su afiliación, alta, baja y variaciones de datos en el Sistema Especial. En este caso, también asumirá la responsabilidad del ingreso de las cuotas a la Seguridad Social.
- Seleccionar la opción de "Solicitud formulada por el/la empleador/a", en el caso de que sea el empleador el que vaya a cursar la solicitud del alta en el Sistema Especial.

| Sede E<br>Solicitud | <b>lectrónica</b><br>De Alta En El Sistema Espe                                                                                                    | ecial Para Empleados De Hogar Del Ré                                                                                                    | igimen General                                                                                                    | 🦚 🗈 🔍 🖻 XX                                                                                                    |  |
|---------------------|----------------------------------------------------------------------------------------------------|----------------------------------------------------------------------------------------------------|----------------------------------------------------------------------------------------------------|----------------------------------------------------------------------------------------------------|--|
| Solicitante No      | ombre Completo:                                                                                                    | Documento Identificativo: D.N.I.                                                                                                    | Número de la Seguridad Social:                                                                                                    |                                                                                                    |  |
| (*) Sel<br>•        | leccione la opción que correspor<br>Solicitud formulada por el/la tr<br>Solicitud formulada por el/la e                                                                                                    | da<br>abajador/a<br>mpleador/a                                                                                                    |                                                                                                    |                                                                                                    |  |
| AVISC               | ) IMPORTANTE                                                                                                    |                                                                                                    |                                                                                                    |                                                                                                    |  |
|                     | Con el uso de este servicio el<br>que le sean requeridos.<br>El solicitante asume las sancia<br>falsedad en los mismos.<br>Si el solicitante es el trabajado<br>Desde el 1 de abril de 2013, ju-<br>pueden formular directamente<br>El solicitante declara que cono<br><b>ambos</b> .<br>Si el trabajador es español o<br>Se declara que ella trabajado<br>con el/la empleador/a con el/la<br>Si el trabajador/a es extran<br>La Ley Orgánica 4/2000, de 1<br>deciséis años nara eiercer cu | solicitante asume la responsabilidad de la ver-<br>nes que pudieran derivarse de la presentació<br>yr:<br>su afilación, attas, bajas y variaciones <b>cuan</b><br>su a filación, attas, bajas y variaciones <b>cuan</b><br>to lo dispuesto en la Ley 27/2011 y en el Rea<br>comunitario:<br>r/a para el/la que se solicita el atta no tiene gra<br>a que se solicita el alta.<br>a que se solicita el alta.<br>to de nero, sobre derechos y libertades de los<br>alouera actividad lucrativa aboralo profesiona | acidad de todos los datos declarados así como el compromiso<br>en de solicitudes declaradas indebidas o nulas, tanto por la omis<br>ecial que prestan servicios durante menos de 60 horas mensu<br>do así lo acuerden con sus empleadores.<br>Il Decreto-ley 29/2012, de 28 de diciembre, y que se ha formal<br>ado de parentesco o éste es superior a segundo grado, por cor<br>s extranjeros en España y su integración social, establece que la<br>al deberán obtener, además del permiso de residencia o autor | de aportar los documentos<br>sión de datos como por<br>uales por empleador<br>lizado el acuerdo entre<br>nsanguineidad o finidad,<br>os extranjeros mayores de |  |
| Los campos          | Lautorización administrativa na                                                                                                    | ra irabalar ₹ (*)                                                                                                    | ) He leido y estoy de acuerdo                                                                                                    |                                                                                                    |  |
|                     |                                                                                                    | S                                                                                                    | alir Continuar                                                                                                    |                                                                                                    |  |

Si el usuario es el empleado de hogar deberá seleccionar la opción "*Solicitud formulada por el/la empleado/a*". Otra condición indispensable para proseguir con el trámite es la lectura y aceptación de las condiciones de uso.

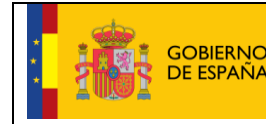

TESORERÍA GENERAL DE LA SEGURIDAD SOCIAL

Seleccionada la opción de "Solicitud formulada por el/la empleado/a" y marcado "(\*) He leído y estoy de acuerdo", se deberá pulsar el botón "Continuar". Si por el contrario se desea cancelar el proceso es necesario pulsar el botón "Salir".

### Paso 2: Datos del trabajador para el que se solicita el alta y CCC del empleador

A continuación se deberán completar los datos relativos al empleador (tipo y número de documento identificativo y Código Cuenta de Cotización) para el que prestará servicios el empleado de hogar que va a cursar la solicitud de alta en el Sistema Especial para Empleados de Hogar.

Son obligatorios los siguientes datos del empleador:

- **Tipo de documento identificativo** (DNI, NIE, pasaporte). Seleccionable por el usuario.
- **Número del documento**. Tiene formato de 10 posiciones. El usuario deberá completar el campo con ceros a la izquierda; las letras deberán anotarse en mayúscula.

Es también obligatorio anotar el Código de Cuenta de Cotización (CCC) del empleador, que consta de:

- **Régimen** con el valor fijo (0138).
- **Provincia**, con formato de 2 posiciones numéricas. El usuario deberá completar el campo con ceros a la izquierda.
- Número, con formato de 9 posiciones numéricas. El usuario deberá completar el campo con ceros a la izquierda.

Este CCC es el número que proporciona la TGSS al empleador para poder dar de alta a sus trabajadores. Lo puede solicitar el empleador en la Sede Electrónica de la Seguridad Social (SEDESS), en el servicio *"Inscripción y asignación de CCC para empresario individual"*, siguiendo la ruta: Inicio > Empresas > Afiliación e Inscripción.

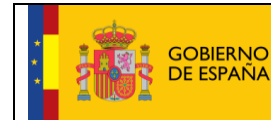

Fecha: 10/02/2017

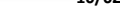

| TESORERÍA GENERAL      |
|------------------------|
| DE LA SEGURIDAD SOCIAL |

| Sede Electrónica<br>Solicitud De Alta En El Sistema Especial Para | Empleados De Hogar Del Régimen            | General                        | 4 🕽 🔍 😆 XX |  |
|-------------------------------------------------------------------|-------------------------------------------|--------------------------------|------------|--|
| olicitante Trabajador Nombre Completo:                            | Documento Identificativo: D.N.I.          | Número de la Seguridad Social: |            |  |
| Introducir datos de el/la empleador/a                             |                                           |                                |            |  |
| Documento Identificativo Tipo: D.N.I.                             | <ul> <li>(*) Número documento:</li> </ul> |                                |            |  |
| (*) Código de cuenta de cotización en la que se                   | solicita el alta                          |                                |            |  |
| Régimen: 0138 Provincia:                                          | Número:                                   |                                |            |  |
|                                                                   |                                           |                                |            |  |
| Los campos marcados con (*) son obligatorios                      |                                           |                                |            |  |
|                                                                   |                                           |                                |            |  |
|                                                                   |                                           |                                |            |  |
|                                                                   |                                           |                                |            |  |
|                                                                   |                                           |                                |            |  |
|                                                                   |                                           |                                |            |  |
|                                                                   |                                           |                                |            |  |
|                                                                   |                                           |                                |            |  |
|                                                                   |                                           |                                |            |  |
|                                                                   |                                           |                                |            |  |
|                                                                   |                                           |                                |            |  |
|                                                                   |                                           |                                |            |  |
|                                                                   | Salir Volve                               | er Continuar                   |            |  |

Si todos los datos introducidos son correctos, se accederá a la siguiente pantalla pulsando en el botón *"Continuar"*. Se puede retroceder al paso anterior pulsando el botón *"Volver"* o cancelar el proceso con el botón *"Salir"*.

TESORERÍA GENERAL DE LA SEGURIDAD SOCIA

# Paso 3: Verificación y modificación del domicilio de residencia y de datos de contacto del empleado de hogar

Este es un paso intermedio que ofrece el servicio de alta para que accesoriamente se puedan modificar los domicilios de residencia y los datos de contacto del trabajador. Si el domicilio y los datos de contacto del empleado de hogar que se muestran son correctos, el usuario puede proseguir con el trámite del alta pulsando el botón *"Continuar"*.

| Solicitante Trabajador Nembre Completo:       Documento Identificativo: D.N.I.       Número de la Seguridad Social:         Datos referidos a el/la empleador/a:       Implemento Identificativo: D.N.I.       Número de la Seguridad Social:         Documento Identificativo: D.N.I.       Número de la Seguridad Social:       Codigo Cuenta Cotización:         Confirme y/o modifique domicilio de residencia de el/la trabajador/a:       Tipo de vía: CL       Nombre Completo:         Nº: 33       Bis: Bloque: Esc: Piso: Pta::       Cocidgo Ocuenta Cotización:         Localidad: ACEBEDA (LA)       El Modificar datos de contacto de el/la trabajador/a:         Teléfono fijo:       Teléfono fijo:         Teléfono fijo:       Teléfono fijo:         Teléfono fijo:       Teléfono fijo:         Teléfono fijo:       Si Contracto de econacto de el/la trabajador/a:         Teléfono fijo:       Teléfono fijo:         Teléfono fijo:       Teléfono fijo:         Teléfono fijo:       Si Contracto de contacto de el/la trabajador/a:         Teléfono fijo:       Teléfono fijo:         Teléfono fijo:       Si Contracto de contacto de el/la trabajador/a:         Teléfono fijo:       Teléfono fijo:         Teléfono fijo:       Contractor dato de contacto de el/la trabajador/a:         Contractor dato de contacto de contacto de contacto de contacto de contacto de contacto de contacto                                                                                                    | Sede Electrónica<br>Solicitud De Alta En El Sistema Especial P | ara Empleados De Hogar Del Régimen     | General                                                      | 4): D. U. 2. XV. 🕞 | Ð |
|----------------------------------------------------------------------------------------------------|----------------------------------------------------------------|----------------------------------------|--------------------------------------------------------------|--------------------|---|
| ATENCIÓN:       SE HAN PRODUCIDO MENSAJES (1):         Il modificación de los datos se resiza en una partalia nuera. Una vez resizados los cambos cierte verte restados los cambos cierte verte restados cierte verte restados los cambos cierte verte restados los cambos cierte restados los cambos cierte restados los cambos cierte restados los cambos cierte restados restados restados de contacto de el/la trabajador/a: <th>Solicitante Trabajador Nombre Completo:</th> <th>Documento Identificativo: D.N.I.</th> <th>Número de la Seguridad Social:</th> <th></th> <th></th> | Solicitante Trabajador Nombre Completo:                        | Documento Identificativo: D.N.I.       | Número de la Seguridad Social:                               |                    |   |
| Image: International status are una partale numera. Una vez realization to caretono clere, weive a set a metale are una partale numera. Una vez realization to caretono clere, weive a set a metale are una partale numera. Una vez realization to caretono clere, weive a set a metale are una partale numera. Una vez realization to caretono clere, weive a set a metale are una partale numera. Una vez realization to caretono clere, weive a set a metale are una partale numera. Una vez realization to caretono clere, weive a set a metale are una partale numera. Una vez realization to caretono clere, weive a set a metale are una partale numera. Una vez realization to caretono clere, weive a set a metale are una partale numera. Una vez realization to caretono clere, weive a set a metale are una partale numera. Una vez realization to caretono clere, weive a set a metale are una partale numera. Una vez realization to caretono clere, weive a set a metale are una partale numera. Una vez realization to caretono clere, weive a set a metale area una partale numera. Una vez realization to caretono clere, weive a set area devia area una partale numera. Una vez realization to caretono clere, weive a set area devia area una partale numera. Una vez realization to caretono clere, weive a set area devia area una partale numera. Una vez realization to caretono clere, weive a set area devia devia clere area devia contactono de evia trabajador/a:         Confirme y/o modifique los datos de contacto de evi/a trabajador/a:           Confirme y/o modifique los datos de contacto de evi/a trabajador/a:           Teléfono rijo:           Teléfono rijo:           Teléfono rivit:           Accepto envio de comunicaciones informativas por SMS:                                                                                                    |                                                                |                                        |                                                              |                    |   |
|                                                                                                    |                                                                | ¡ATENCIÓN! SE HAN PRODI                | UCIDO MENSAJES (1) :                                         |                    |   |
| Datos referidos a el/la empleador/a:         Nombre Completo:       Documento Identificativo: D.N.I.         Número de la Seguridad Social:       Código Cuenta Cotización:         Confirme y/o modifique domicilio de residencia de el/la trabajador/a:       Tipo de vía: CLNombre de vía:         Nº: 33 Bis: Bloque: Esc: Piso: Pta:       Código Posta: 28001         Localidad:       ACEBEDA (LA)         Cª Modificar datos de contacto de el/la trabajador/a:         Teléfono fijo:         Teléfono fijo:         Teléfono móvil:         Acepto envio de comunicaciones informativas por SMS: Si         Corree electrónico:         Calizada de contacto                                                                                                    |                                                                | a esta pantalla y refresque los datos. | antalla nueva. Una vez realizados los cambios cierre, vuelva |                    |   |
| Nombre Completo:       Documento Identificativo: D.N.I.         Número de la Seguridad Social:       Código Cuenta Cotización:         Confirme y/o modifique domicilio de residencia de el/la trabajador/a:       Tipo de vía: CL         Nº: 33       Bis: Bloque: Esc: Piso: Pta:         Código Postal: 28001       Localidad: ACEBEDA (LA)         Modificar datos de domicilios       Confirme y/o modifique los datos de contacto de el/la trabajador/a:         Teléfono fijo:       Teléfono fijo:         Teléfono móvit:       Acepto envío de comunicaciones informativas por SMS: sí         Correo electrónico:       Sí         Correo electrónico:       Contacto de contacto                                                                                                    | Datos referidos a el/la empleador/a:                           |                                        |                                                              |                    |   |
| Número de la Seguridad Social:       Código Cuenta Cotización:         Confirme y/o modifique domicilio de residencia de el/la trabajador/a:       Tipo de vía:         Nº: 33       Bis: Bloque: Esc: Piso: Pta:         Código Postal: 28001       Localidad: ACEBEDA (LA)         Modificar datos de domicilios       Confirme y/o modifique los datos de contacto de el/la trabajador/a:         Teléfono fijo:       Teléfono fijo:         Teléfono móvili:       Acepto envio de comunicaciones informativas por SMS: Sí         Correo electrónico:       Sí         Correo electrónico:       Correo electrónico:                                                                                                    | Nombre Completo:                                               | Documento Identificativo: D.N.I.       |                                                              |                    |   |
| Confirme y/o modifique domicilio de residencia de el/la trabajador/a:<br>Tipo de vía: CL Nombre de vía:<br>Nº: 33 Bis: Bioque: Esc: Piso: Pta:<br>Código Postal: 28001<br>Localidad: ACEBEDA (LA)<br>[2] Modificar datos de domicilios<br>Confirme y/o modifique los datos de contacto de el/la trabajador/a:<br>Telérono fijo:<br>Telérono fijo:<br>Telérono móvil:<br>Acepto envío de comunicaciones informativas por SMS: Sí<br>Correo electrónico:<br>I2 Modificar datos de contacto                                                                                                    | Número de la Seguridad Social:                                 | Código Cuenta Cotización:              |                                                              |                    |   |
| Tipo de vía: CL       Nombre de vía:         Nº: 33       Bis: Bloque: Esc: Piso: Pta:         Código Postal: 28001       Localidad: ACEBEDA (LA)         Localidad: ACEBEDA (LA)       Image: Confirme y/o modifique los datos de contacto de el/la trabajador/a:         Confirme y/o modifique los datos de contacto de el/la trabajador/a:       Image: Confirme y/o modifique los datos de contacto de el/la trabajador/a:         Teléfono fijo:       Teléfono móvil:         Acepto envío de comunicaciones informativas por SMS:       Sí         Correo electrónico:       Image: Contacto de el/la trabajador/a                                                                                                    | Confirme y/o modifique domicilio de residenci                  | a de el/la trabajador/a:               |                                                              |                    |   |
| N°: 33       Bis: Bloque: Esc: Piso: Pta:         Código Postai: 28001         Localidad: ACEBEDA (LA)         Modificar datos de domicilios    Confirme y/o modifique los datos de contacto de et/la trabajador/a: Teléfono fijo: Teléfono fijo: Teléfono móvil: Acepto envio de comunicaciones informativas por SMS: Sí Correo electrónico: Correo electrónico:                                                                                                    | Tipo de vía: CL Nombre de vía:                                 |                                        |                                                              |                    |   |
| Código Postal: 28001<br>Localidad: ACEBEDA (LA)<br>Modificar datos de domicilios                                                                                                    | Nº: 33 Bis: Bloque: Esc: Piso: Pta:                            |                                        |                                                              |                    |   |
| Localidad: ACEBEDA (LA)  Modificar datos de domicilios  Confirme y/o modifique los datos de contacto de el/la trabajador/a: Teléfono fijo: Teléfono móvil: Acepto envío de comunicaciones informativas por SMS: Si Correo electrónico: CM Modificar datos de contacto                                                                                                    | Código Postal: 28001                                           |                                        |                                                              |                    |   |
| Modificar datos de domicilios      Confirme y/o modifique los datos de contacto de el/la trabajador/a:      Teléfono fijo:      Teléfono móvit:      Acepto envío de comunicaciones informativas por SMS: Si Correo electrónico:      CM Modificar datos de contacto                                                                                                    | Localidad: ACEBEDA (LA)                                        |                                        |                                                              |                    |   |
| Confirme y/o modifique los datos de contacto de el/la trabajador/a:<br>Teléfono fijo:<br>Teléfono móvil:<br>Acepto envío de comunicaciones informativas por SMS: Sí<br>Correo electrónico:<br>[2] Modificar datos de contacto                                                                                                    | Modificar datos de domicilios                                  |                                        |                                                              |                    |   |
| Teléfono fijo:<br>Teléfono móvil:<br>Acepto envío de comunicaciones informativas por SMS: <b>Sí</b><br>Correo electrónico:<br>[2] Modificar datos de contacto                                                                                                    | Confirme y/o modifique los datos de contacto                   | de el/la trabajador/a:                 |                                                              |                    |   |
| Teléfono móvil:<br>Acepto envío de comunicaciones informativas por SMS: Sí<br>Correo electrónico:                                                                                                    | Teléfono fijo:                                                 |                                        |                                                              |                    |   |
| Acepto envío de comunicaciones informativas por SMS: Sí<br>Correo electrónico:                                                                                                    | Teléfono móvil:                                                |                                        |                                                              |                    |   |
| Correo electrónico:                                                                                                    | Acepto envío de comunicaciones informativas                    | por SMS: Sí                            |                                                              |                    |   |
| A Modificar dates de contacto                                                                                                    | Correo electrónico:                                            |                                        |                                                              |                    |   |
|                                                                                                    | Modificar datos de contacto                                    |                                        |                                                              |                    |   |
|                                                                                                    |                                                                |                                        |                                                              |                    |   |
|                                                                                                    |                                                                |                                        |                                                              |                    |   |
|                                                                                                    |                                                                |                                        |                                                              |                    |   |
|                                                                                                    |                                                                |                                        |                                                              |                    |   |
|                                                                                                    |                                                                |                                        |                                                              |                    |   |
|                                                                                                    |                                                                | Volver Refre                           | continuar                                                    |                    |   |

En este paso intermedio, se visualizan los datos que figuran en las bases de datos de la TGSS relativos al empleador (nombre completo, su documento identificativo del DNI, NIE o pasaporte, su NUSS y su CCC).

También se indica determinada información que obra en las bases de datos de la TGSS vinculada al trabajador (domicilio de su residencia y sus datos de contacto).

Para que las notificaciones de la TGSS al empleado de hogar se realicen de forma correcta deberá actualizarse los domicilios y los datos de contacto que constan en las bases de datos de la TGSS. Por dicho motivo desde el enlace *"Modificar datos de domicilios"* es posible modificar el domicilio de residencia del empleado de hogar. A través del enlace *"Modificar datos de contacto"* es posible modificar los datos de contacto del empleado.

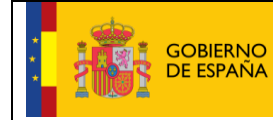

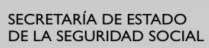

Fecha:

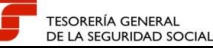

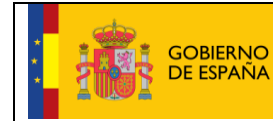

10/02/2017

Fecha:

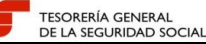

| Sede Electrónica<br>Solicitud De Alta En El Sistema Especial Pa | ara Empleados De Hogar Del Régimen                                                         | General                                                      | 🦚 🗎 🤍 🛚 🗙 | ₽ D |
|-----------------------------------------------------------------|--------------------------------------------------------------------------------------------|--------------------------------------------------------------|-----------|-----|
| Solicitante Trabajador Nombre Completo:                         | Documento Identificativo: D.N.I.                                                           | Número de la Seguridad Social:                               |           |     |
|                                                                 |                                                                                            |                                                              |           |     |
|                                                                 | ¡ATENCION! SE HAN PRODU                                                                    | JCIDO MENSAJES (1) :                                         |           |     |
|                                                                 | La modificación de los datos se realiza en una p<br>a esta pantalla y refresque los datos. | antalla nueva. Una vez realizados los cambios cierre, vuelva |           |     |
| Datos referidos a el/la empleador/a:                            |                                                                                            |                                                              |           |     |
|                                                                 |                                                                                            |                                                              |           |     |
| Nombre Completo:                                                | Documento Identificativo: D.N.I.                                                           |                                                              |           |     |
| Numero de la Seguridad Social:                                  | Codigo Cuenta Cotización:                                                                  |                                                              |           |     |
| Confirme v/o modifique domicilio de residencia                  | de el/la trabajador/a:                                                                     |                                                              |           |     |
| Tine de víe: OL - Nembre de víe:                                |                                                                                            |                                                              |           |     |
| Nº: 33 Bis: Bloque: Esc: Diso: Dta:                             |                                                                                            |                                                              |           |     |
| Código Postal: 28001                                            |                                                                                            |                                                              |           |     |
|                                                                 |                                                                                            |                                                              |           |     |
| Modificar datos de domicilios                                   |                                                                                            |                                                              |           |     |
|                                                                 |                                                                                            |                                                              |           |     |
| Confirme y/o modifique los datos de contacto o                  | le el/la trabajador/a:                                                                     |                                                              |           |     |
| Teléfono filo:                                                  |                                                                                            |                                                              |           |     |
| Teléfono móvil:                                                 |                                                                                            |                                                              |           |     |
| Acepto envío de comunicaciones informativas p                   | oor SMS: Si                                                                                |                                                              |           |     |
| Correo electrónico:                                             |                                                                                            |                                                              |           |     |
| Modificar datos de contacto                                     |                                                                                            |                                                              |           |     |
|                                                                 |                                                                                            |                                                              |           |     |
|                                                                 |                                                                                            |                                                              |           |     |
|                                                                 |                                                                                            |                                                              |           |     |
|                                                                 |                                                                                            |                                                              |           |     |
|                                                                 |                                                                                            |                                                              |           |     |
|                                                                 |                                                                                            |                                                              |           |     |
|                                                                 |                                                                                            |                                                              |           |     |
|                                                                 | Volver Refre                                                                               | scar Continuar                                               |           |     |

Tras pulsar el enlace "Modificar datos de domicilios" se accede a una pestaña denominada "Domicilio Residencia" en la que consta el domicilio de residencia del trabajador que figura en las base de datos de la TGSS.

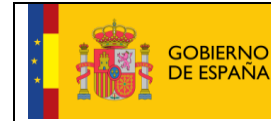

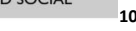

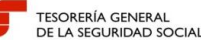

10/02/2017

Fecha:

| de Electrónica Cambio de Domicilios<br>nbio de Domicilios                                                                         | 4 <b>6 D. U. B</b> . ×X | ē ( |
|----------------------------------------------------------------------------------------------------|-------------------------|-----|
| ialo Residencia                                                                                                    |                         |     |
| Datos identificativos                                                                                                    |                         |     |
| Nombre y Apellidos:                                                                                                    |                         |     |
| Tipo Identificador: D.N.I. Número Identificador:                                                                                  |                         |     |
| Tipo de Vía: CALLE Nombre Vía: Número: 33<br>Bis: Bioque: Escalera: Piso: Puerta:<br>Código Postal: 28001 Localidad: ACEBEDA (LA) |                         |     |
| Domicilio Nacional (*) Tipo de Via: CL CALLE CALLE CALLE Seleccionar (*) Nombre Via:                                              | Número:                 |     |
| Bis: Bloque: Escalera: Piso: Puerta:                                                                                              |                         |     |
|                                                                                                    |                         |     |
| (°) Código Postal: 28001 Seleccionar Localidad (°) Localidad:                                                                     |                         |     |
| ACEBEDA (LA) ^<br>(*) Código Postal: 28001 Seleccionar Localidad (*) Localidad:                                                   |                         |     |

Para modificar lo datos del "Domicilio Residencia" es obligatorio cumplimentar el tipo de vía, el nombre de la vía, el código postal y la localidad. El lugar de la residencia (nacional o extranjera), el número de la vía, el número BIS, el bloque, la escalera, el piso o la puerta, son opcionales.

Finalizado el proceso, si se pulsa el botón "Salir" se cancela el proceso de modificación del domicilio de la residencia y se accede al paso anterior.

Si se pulsa el botón "Aceptar" se muestran los datos que han sido modificados, visualizándo se la pantalla con los datos modificados:

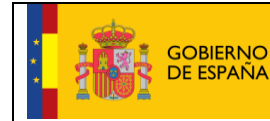

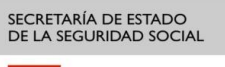

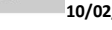

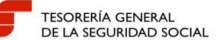

Fecha:

| Sede Electrónica Cambio de Domicilios<br>Cambio de Domicilios | 4 💽 🔍 🔍 🗙 XV |  |
|---------------------------------------------------------------|--------------|--|
| Dominijo Registancia                                          |              |  |
|                                                               |              |  |
| Datos Identificativos                                         |              |  |
| Nombre y Apellidos:                                           |              |  |
| Tipo Identificador: D.N.I. Número Identificador:              |              |  |
| Domicilio de Residencia                                       |              |  |
| Tipo de Via: CALLE Nombre Via: Número: 33                     |              |  |
| Bis: Bloque: Escalera: Piso: Puerta:                          |              |  |
| Código Postal: 28001 Localidad: ACEBEDA (LA)                  |              |  |
|                                                               |              |  |
|                                                               |              |  |
|                                                               |              |  |
|                                                               |              |  |
|                                                               |              |  |
|                                                               |              |  |
|                                                               |              |  |
|                                                               |              |  |
|                                                               |              |  |
| Salir Volver Confirmar                                        |              |  |

Si se pulsa el botón *"Salir"* se cancela el proceso de modificación de domicilio de residencia, sin que se consolide ningún dato introducido.

Si se pulsa el botón *"Volver"* se retrocede al paso anterior, pero con los datos que fueron introducidos en la modificación, sin que se consolide ningún dato.

Si se pulsa el botón *"Confirmar"* la modificación del domicilio de residencia queda consolidada en las bases de datos de la TGSS, mostrando un mensaje del tipo *"La modificación del Domicilio de Residencia se ha realizado satisfactoriamente"*.

Si se desea volver a realizar cambios en el domicilio de residencia es necesario pulsar el botón *"Volver a iniciar el servicio"*. En caso contrario, se debe salir de la pantalla para poder regresar a la pantalla en la que se mostraban el domicilio de la residencia y los datos de contacto del empleado.

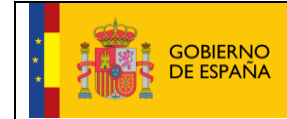

Fecha:

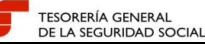

| Fin De Aplicación.                  |            |                              |                    | € <mark>12 D. U.</mark> ⊠. ×¥ |  |
|-------------------------------------|------------|------------------------------|--------------------|-------------------------------|--|
|                                     |            |                              |                    |                               |  |
|                                     | ¡ATENCION! | SE HAN PRODUCIDO MENSAJ      | IES (1) :<br>mente |                               |  |
| Mensaje                             |            |                              |                    |                               |  |
| Aplicación finalizada correctamente |            |                              |                    |                               |  |
|                                     |            |                              |                    |                               |  |
|                                     |            |                              |                    |                               |  |
|                                     |            |                              |                    |                               |  |
|                                     |            |                              |                    |                               |  |
|                                     |            |                              |                    |                               |  |
|                                     |            |                              |                    |                               |  |
|                                     |            |                              |                    |                               |  |
|                                     |            |                              |                    |                               |  |
|                                     |            |                              |                    |                               |  |
|                                     |            |                              |                    |                               |  |
|                                     |            | Volver a iniciar el servicio | ]                  |                               |  |

Para comprobar que el domicilio de residencia ha sido modificado, dentro de la pantalla donde se muestran el domicilio de residencia y los datos de contacto del empleado de hogar, se debe pulsar el botón "Refrescar".

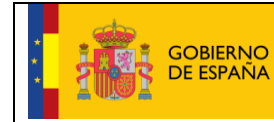

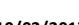

Fecha:

TESORERÍA GENERAL

Dentro de este paso intermedio que ofrece el servicio de alta, accesoriamente también se puedan modificar los datos de contacto del empleado de hogar. Si su teléfono fijo, teléfono móvil y dirección de correo electrónico de los datos de contacto son correctos, el usuario puede proseguir con el trámite del alta pulsando con el botón "Continuar".

| Sede Electrónica<br>Solicitud De Alta En El Sistema Especial Para E | mpleados De Hogar Del Régimen                                                              | General                                                      | 4 D. U. B. XV |  |
|---------------------------------------------------------------------|--------------------------------------------------------------------------------------------|--------------------------------------------------------------|---------------|--|
| Solicitante Trabajador Nombre Completo:                             | Documento Identificativo: D.N.I.                                                           | Número de la Seguridad Social:                               |               |  |
|                                                                     |                                                                                            |                                                              |               |  |
|                                                                     | iATENCIÓN! SE HAN PRODU                                                                    | JCIDO MENSAJES (1) :                                         |               |  |
|                                                                     | La modificación de los datos se realiza en una p<br>a esta pantalla y refresque los datos. | antalla nueva. Una vez realizados los cambios cierte, vuelva |               |  |
| Datos referidos a el/la empleador/a:                                |                                                                                            |                                                              |               |  |
| Nombre Completo:                                                    | Documento Identificativo: D.N.I.                                                           |                                                              |               |  |
| Número de la Seguridad Social:                                      | Código Cuenta Cotización:                                                                  |                                                              |               |  |
| Confirme v/o modifique domicilio de residencia de e                 | I/la trabajador/a:                                                                         |                                                              |               |  |
| comme yo mounque donneiro de residencia de e                        | na nabajadona.                                                                             |                                                              |               |  |
| Tipo de via: CL Nombre de via:                                      |                                                                                            |                                                              |               |  |
| Nº: 33 BIS: Bloque: ESC: PISO: Pta:                                 |                                                                                            |                                                              |               |  |
|                                                                     |                                                                                            |                                                              |               |  |
| Modificar datos de domicilios                                       |                                                                                            |                                                              |               |  |
|                                                                     |                                                                                            |                                                              |               |  |
| Confirme y/o modifique los datos de contacto de el/l                | a trabajador/a:                                                                            |                                                              |               |  |
| Teléfono fijo:                                                      |                                                                                            |                                                              |               |  |
| Teléfono móvil:                                                     |                                                                                            |                                                              |               |  |
| Acepto envío de comunicaciones informativas por SM                  | AS: SÍ                                                                                     |                                                              |               |  |
| Correo electrónico:                                                 |                                                                                            |                                                              |               |  |
| Modificar datos de contacto                                         |                                                                                            |                                                              |               |  |
|                                                                     |                                                                                            |                                                              |               |  |
|                                                                     |                                                                                            |                                                              |               |  |
|                                                                     |                                                                                            |                                                              |               |  |
|                                                                     |                                                                                            |                                                              |               |  |
|                                                                     |                                                                                            |                                                              |               |  |
|                                                                     |                                                                                            |                                                              |               |  |
|                                                                     | Volver Refre                                                                               | scar Continuar                                               |               |  |

Si se selecciona el enlace "Modificar datos de contacto" se abre una ventana emergente donde se informa de los datos indentificativos del empleado de hogar (nombre y apellidos, tipo de identificador: DNI, NIE o pasaporte y su número de identificador).

Se pueden modificar los datos para uso general de la TGSS y los datos para servicios electrónicos. En cuanto a los datos para uso general de la TGSS, el usuario puede modificar el teléfono de residencia, el teléfono móvil (este campo es obligatorio), si acepta o no el envío de comunicaciones informativas por SMS a través del teléfono móvil indicado y su dirección de correo electrónico.

En cuanto a los datos para los servicios electrónicos se puede optar por seleccionar que "Utiliza los mismos datos que para el uso general de la TGSS" o introducir otro teléfono móvil y otra dirección de correo electrónico.

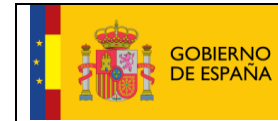

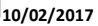

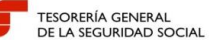

| de Electrónica<br>nunicación teléfono mo | óvil y correo electrór  | ico        |                     | <ul> <li>1</li> <li>1</li> <li>2</li> <li>3</li> <li>4</li> <li>4</li></ul> | Ē |
|------------------------------------------|-------------------------|------------|---------------------|----------------------------------------------------------------------------------------------------|---|
| Datos Identificativos                    |                         |            |                     |                                                                                                    |   |
| Jatos identificativos                    |                         |            |                     |                                                                                                    |   |
| Nombre y Apellidos:                      |                         |            |                     |                                                                                                    |   |
| Tipo Identificador: D.N.I.               | Número Identificador:   |            |                     |                                                                                                    |   |
| Datos para uso general T                 | 388                     |            |                     |                                                                                                    |   |
| Teléfono Domicilio de Res                | sidencia:               |            |                     |                                                                                                    |   |
| Teléfono Móvil:                          |                         |            |                     |                                                                                                    |   |
|                                          |                         |            |                     |                                                                                                    |   |
| Acepto envio de comunic                  | aciones informativas po | rSMS: SI ▼ |                     |                                                                                                    |   |
| Correo electrónico:                      |                         |            |                     |                                                                                                    |   |
|                                          |                         |            |                     |                                                                                                    |   |
|                                          |                         |            |                     |                                                                                                    |   |
| Datos para servicios electi              | ónicos                  |            |                     |                                                                                                    |   |
| Jtiliza los mismos datos qu              | e para el uso general d | e TGSS:    |                     |                                                                                                    |   |
|                                          |                         |            |                     |                                                                                                    |   |
| Teléfono Móvil: + 34                     | España                  | 2          |                     |                                                                                                    |   |
|                                          |                         |            | Correo electrónico: |                                                                                                    |   |
|                                          |                         |            |                     |                                                                                                    |   |
|                                          |                         |            |                     |                                                                                                    |   |
|                                          |                         |            |                     |                                                                                                    |   |
|                                          |                         |            |                     |                                                                                                    |   |
|                                          |                         |            |                     |                                                                                                    |   |
|                                          |                         |            |                     |                                                                                                    |   |
|                                          |                         |            | Salir Confirmar     |                                                                                                    |   |

Si se pulsa el botón *"Salir"* se cancela el proceso de modificación de los datos de contacto retrocediendo al paso anterior.

Si se pulsa el botón *"Confirmar"* la modificación de los datos de contacto queda consolidada en las bases de datos de la TGSS, mostrando un mensaje del tipo *"La modificación de los datos de contacto se ha realizado satisfactoriamente"*.

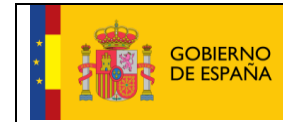

Fecha:

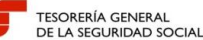

-----

| Sede Electrónica<br>Comunicación teléfono môvil y correo electrónico                                                                    | 4): D. U. B. XX |  |
|----------------------------------------------------------------------------------------------------|-----------------|--|
|                                                                                                    |                 |  |
| ¡ATENCIÓN!       SE HAN PRODUCIDO MENSAJES (1) :         [] La modificación de los datos de contacto se ha realizado satisfactoriamente |                 |  |
| Datos Identificativos                                                                                                    |                 |  |
| Nombre y Apellidos:<br>Tipo Identificador: D.N.I. Número Identificador:                                                                 |                 |  |
| Datos para uso general TGSS                                                                                                    |                 |  |
| Teléfono Domicilio de Residencia:                                                                                                    |                 |  |
| Teléfono Móvil:                                                                                                    |                 |  |
| Acepto envío de comunicaciones informativas por SMS: Si                                                                                 |                 |  |
| Correo electrónico:                                                                                                    |                 |  |
| Datos para servicios electrónicos                                                                                                    |                 |  |
| Teléfono Móvil:                                                                                                    |                 |  |
| Correo electrónico:                                                                                                    |                 |  |
|                                                                                                    |                 |  |
| Salir Volver                                                                                                    |                 |  |

Si se desea volver a realizar cambios en los domicilios es necesario pulsar el botón *"Volver"*. En caso contrario, para salir de este paso intermedio de modificación de datos se debe pulsar al botón *"Salir"*.

Con la opción *"Salir"* accedemos a una nueva pantalla en la que se muestra un mensaje del tipo *"Aplicación finalizada correctamente"*.

| GOBIERNO<br>DE ESPAÑA                          | MINISTERIO<br>DE EMPLEO<br>Y SEGURIDAD SOCIAL | Alta en el Sistema Especial para<br>Empleados de Hogar<br>Manual de usuario (SEDESS) | SECRETARÍA DE ESTADO<br>DE LA SEGURIDAD SOCIAL |
|------------------------------------------------|-----------------------------------------------|--------------------------------------------------------------------------------------|------------------------------------------------|
| Fin De Aplicación.                             |                                               |                                                                                      | ¶t∎∎¤≍ 🖨 🕞                                     |
| Mensaje<br>Aplicación finalizada correctamente |                                               |                                                                                      |                                                |
|                                                |                                               |                                                                                      |                                                |
|                                                |                                               |                                                                                      |                                                |
|                                                |                                               |                                                                                      |                                                |
|                                                |                                               |                                                                                      |                                                |
|                                                |                                               |                                                                                      |                                                |
|                                                |                                               | Volver a iniciar el servicio                                                         |                                                |

Si se desea volver a realizar modificaciones en el domicilio de residencia o en los datos de contacto del empleado de hogar se debe pulsar el botón "*Volver a iniciar el servicio*".

En caso contrario, se debe salir de la pantalla para regresar a la visualización de la pantalla donde se mostraba el domicilio de la residencia y los datos de contacto del empleado de hogar.

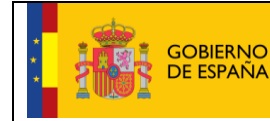

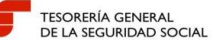

Tras salir de las pantallas a las que hemos accedido desde los enlaces "Modificar datos de domicilios" o "Modificar datos de contacto" se regresa de nuevo al servicio de Alta en el Sistema Especial para Empleados de Hogar, donde se muestran los datos de los domicilios de residencia y los datos de contacto del empleado de hogar. Es posible comprobar su actualización pulsando el botón "Refrescar":

| Sede Electrónica<br>Solicitud De Alta En El Sistema Especia | l Para Empleados De Hogar Del Régime                                                    | n General                                                       | 4) <b>•</b> • • • |
|-------------------------------------------------------------|-----------------------------------------------------------------------------------------|-----------------------------------------------------------------|-------------------|
| Solicitante Trabajador Nombre Completo:                     | Documento Identificativo: D.N.I.                                                        | Número de la Seguridad Social:                                  |                   |
|                                                             |                                                                                         |                                                                 |                   |
|                                                             | ¡ATENCIÓN! SE HAN PRO                                                                   | DUCIDO MENSAJES (1) :                                           |                   |
|                                                             | La modificación de los datos se realiza en un<br>a esta pantalla y refresque los datos. | a partalla nueva. Una vez realizados los cambios cierre, vuelva |                   |
| Datos referidos a el/la empleador/a:                        |                                                                                         |                                                                 |                   |
| Nombre Completo:                                            | Documento Identificativo: D.N.I.                                                        |                                                                 |                   |
| Número de la Seguridad Social:                              | Código Cuenta Cotización:                                                               |                                                                 |                   |
| Confirme y/o modifique domicilio de resider                 | ncia de el/la trabajador/a:                                                             |                                                                 |                   |
| Tipo de vía: CL Nombre de vía:                              |                                                                                         |                                                                 |                   |
| Nº: 33 Bis: Bloque: Esc: Piso: Pta:                         |                                                                                         |                                                                 |                   |
| Código Postal: 28001                                        |                                                                                         |                                                                 |                   |
| Localidad: ACEBEDA (LA)                                     |                                                                                         |                                                                 |                   |
| Modificar datos de domicilios                               |                                                                                         |                                                                 |                   |
| Confirme y/o modifique los datos de contac                  | cto de el/la trabajador/a:                                                              |                                                                 |                   |
| Teléfono fijo:                                              |                                                                                         |                                                                 |                   |
| Teléfono móvil:                                             |                                                                                         |                                                                 |                   |
| Acepto envío de comunicaciones informativ                   | as por SMS: Sí                                                                          |                                                                 |                   |
| Correo electrónico:                                         |                                                                                         |                                                                 |                   |
| Modificar datos de contacto                                 |                                                                                         |                                                                 |                   |
|                                                             |                                                                                         |                                                                 |                   |
|                                                             |                                                                                         |                                                                 |                   |
|                                                             |                                                                                         |                                                                 |                   |
|                                                             |                                                                                         |                                                                 |                   |
|                                                             |                                                                                         |                                                                 |                   |
|                                                             |                                                                                         |                                                                 |                   |
|                                                             |                                                                                         |                                                                 |                   |
|                                                             | Volver Ref                                                                              | rescar Continuar                                                |                   |

Después de que la pantalla se actualice, podemos acceder al siguiente paso pulsando el botón "*Continuar*". También se puede retroceder pulsando el botón "*Volver*".

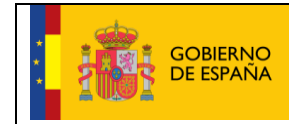

TESORERÍA GENERAL DE LA SEGURIDAD SOCIAL

#### Paso 4: Datos de la domiciliación bancaria

En este paso el usuario introducirá la información necesaria para domiciliar el pago de las cuotas a la Seguridad Social.

Mediante la domiciliación del pago de cuotas, la TGSS efectuará una orden de adeudo al banco o caja para el pago de las cotizaciones en período voluntario.

La domiciliación sólo es válida para el pago de las cotizaciones en período voluntario y regularizaciones por variación de los tipos o bases reglamentarios, nunca para el pago de atrasos.

El banco o caja adeudará el importe en la cuenta del titular, siendo el último día del mes la fecha en la cual precisa tener la provisión necesaria de fondos.

| Sede Electrónica<br>Solicitud De Alta En El Sistema Especial Pa                                 | ara Empleados De Hogar Del Régimen C                          | Seneral                        | <b>€]} □ □ ≅</b> ×¥ |  |
|-------------------------------------------------------------------------------------------------|---------------------------------------------------------------|--------------------------------|---------------------|--|
| Solicitante Trabajador Nombre Completo:                                                         | Documento Identificativo: D.N.I.                              | Número de la Seguridad Social: |                     |  |
| Datos referidos a el/la empleador/a:<br>Nombre Completo:<br>Número de la Seguridad Social:      | Documento Identificativo: D.N.I.<br>Código Cuenta Cotización: |                                |                     |  |
| Datos para la domiciliación del pago de cuotas<br>La tramitación de las altas en este régimen d | exige como requisito la domiciliación banca                   | ria del pago de las cuotas.    |                     |  |
| País: D.C.: Entidad:                                                                            | Sucursal: D.C.:                                               | Número:                        |                     |  |
| Documento identificativo del titular de la cue Tipo Documento: D.N.I.                           | Número Documento:                                             |                                |                     |  |
| Los campos marcados con (*) son obligatorios                                                    |                                                               |                                |                     |  |
|                                                                                                 | Salir Volver                                                  | Continuar                      |                     |  |

Se muestran los datos referidos al empleador (nombre completo, documento identificativo, NUSS y CCC); los campos obligatorios que deben ser introducidos o modificados por el usuario son:

• Código IBAN de la cuenta bancaria en la que se adeudarán las cuotas a la Seguridad Social.

Adicionalmente se solicitan los datos relativos a:

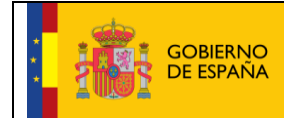

- TESORERÍA GENERAL DE LA SEGURIDAD SOCIAL
- Documento identificativo del titular de la cuenta (DNI, NIE o pasaporte), y
- **Número del documento** (DNI, NIE o pasaporte). Tiene formato de 10 posiciones. El usuario deberá completarlo con ceros a la izquierda y con letras mayúsculas.

Si la información del código IBAN, documento y número de documento ya existen en la base de datos de la TGSS, ésta aparecerá por defecto, permitiéndose su modificación.

Al validar o modificar los datos y pulsar el botón "*Continuar*" se accede a la pantalla de verificación y confirmación de los mismos. También se puede retroceder al paso anterior seleccionando "*Volver*" o cancelar el proceso con el botón "*Salir*".

| Sede Electrónica<br>Solicitud De Alta En El Sistema Especial Para                            | Empleados De Hogar Del Régimen (                              | General                        | 🦚 🔍 🔍 🕸 xy |  |
|----------------------------------------------------------------------------------------------|---------------------------------------------------------------|--------------------------------|------------|--|
| Solicitante Trabajador Nombre Completo:                                                      | Documento Identificativo: D.N.I.                              | Número de la Seguridad Social: |            |  |
| Datos referidos a el/la empleador/a:<br>Nombre Completo:<br>Número de la Seguridad Social:   | Documento Identificativo: D.N.I.<br>Código Cuenta Cotización: |                                |            |  |
| Datos para la domiciliación del pago de cuotas                                               |                                                               |                                |            |  |
| Código IBAN                                                                                  |                                                               |                                |            |  |
| País: D.C.: Entidad:                                                                         | Sucursal: D.C.:                                               | Número:                        |            |  |
| Documento identificativo del titular de la cuenta<br>Tipo Documento: D.N.I. Número Documento | de adeudo                                                     |                                |            |  |
|                                                                                              |                                                               |                                |            |  |
|                                                                                              |                                                               |                                |            |  |
|                                                                                              |                                                               |                                |            |  |
|                                                                                              |                                                               |                                |            |  |
|                                                                                              |                                                               |                                |            |  |
|                                                                                              |                                                               |                                |            |  |
|                                                                                              | Salir Volve                                                   | Confirmar                      |            |  |

Si los datos bancarios mostrados en esta pantalla de confirmación son correctos se accede al siguiente paso con el botón "*Confirmar*". También se puede retroceder al paso anterior seleccionando "*Volver*" o cancelar el proceso con el botón "*Salir*".

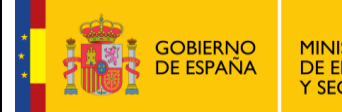

TESORERÍA GENERAL DE LA SEGURIDAD SOCIAL

10/02/2

Fecha:

#### Paso 5: Datos laborales

Este paso sirve para que el usuario introduzca la información relativa a la actividad laboral que va a realizar el empleado de hogar.

Se muestran los datos referidos al empleador (nombre completo, documento identificativo, NUSS y CCC) y a introducir por el usuario, los datos relativos a la actividad laboral y a las condiciones de trabajo pactadas entre el cabeza de familia y el trabajador.

| Sede Electrónica<br>Solicitud De Alta En El Sistema Especial Para Empleados De Hogar Del Régimen General                                                     | 🚯 🗎 📕 🛤 XX | ₽ 🗗 |
|----------------------------------------------------------------------------------------------------|------------|-----|
| Solicitante Trabajador Nombre Completo: Documento Identificativo: D.N.I. Número de la Seguridad Social:                                                      |            |     |
| ¡ATENCIÓN!       SE HAN PRODUCIDO MENSAJES (1) :         Modificación de datos bancarios realizada comectamente.       XXXXXXXXXXXXXXXXXXXXXXXXXXXXXXXXXXXX  |            |     |
| Datos referidos a el/la empleador/a:       Nombre Completo:     Documento Identificativo:       Número de la Seguridad Social:     Código Cuenta Cotización: |            |     |
| Captura de datos laborales:                                                                                                    |            |     |
| (°) Fecha de inicio de la actividad:                                                                                                    |            |     |
| Persona dedicada al cuidado de una familia numerosa: NO •<br>En el caso de que el cuidado sea a una familia numerosa, indique el tipo de familia numerosa:   |            |     |
| (°) Número de horas de trabajo mensual: Horas: Minutos:                                                                                                    |            |     |
| (°) Retribución mensual:<br>(°) Número de horas de trabajo a la semana:                                                                                      |            |     |
| (') Salario por hora:                                                                                                    |            |     |
| (*) Tipo de contrato                                                                                                    |            |     |
| Datos complementarios a la relación laboral: (opcional)                                                                                                    |            |     |
| Salario en especie:                                                                                                    |            |     |
| Pacto horas de presencia: NO •                                                                                                    |            |     |
| Retribución por horas de presencia pactadas:                                                                                                    |            |     |
| Pacto pernocta: NO •                                                                                                    |            |     |
| Retribución por pacto pernocta:                                                                                                    |            |     |
| Los campos marcados con (*) son obligatorios                                                                                                    |            |     |
| Salir Volver Continuar                                                                                                    |            |     |

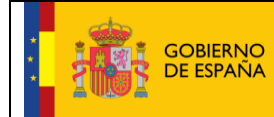

Fecha:

Son campos obligatorios:

- Fecha de inicio de la actividad. El usuario deberá introducir el día en que comienza la relación laboral. Su formato es DD/MM/AAAA (día/mes/año)
- Bonificación de cuotas. En el caso de que el alta se tramite por el trabajador que presta servicios menos de 60 horas mensuales por empleador y que asume el cumplimiento de las obligaciones en materia de encuadramiento, cotización y recaudación, queda excluido de los beneficios de los incentivos a la cotización.

Por dicho motivo, siempre, el valor a elegir para el campo "Persona dedicada al cuidado de familia numerosa" es "*No*". No deberá indicar ningún valor en el campo "En el caso que el cuidado sea a una familia numerosa, indique el tipo de familia numerosa".

| Marque si cumple el requisito que da acceso a la aplicación de bonificación de cuotas:        |   |
|-----------------------------------------------------------------------------------------------|---|
| Persona dedicada al cuidado de una familia numerosa: NO 🔻                                     |   |
| En el caso de que el cuidado sea a una familia numerosa, indique el tipo de familia numerosa: | Z |

- Número de horas de trabajo mensual. El usuario debe indicar el número de horas y minutos pactados entre el empleador y el trabajador. El número de horas debe ser inferior a 60.
- **Retribución mensual**. Se indicará el importe mensual del salario concertado entre las partes. Debe incluir el prorrateo de las pagas extraordinarias.
- Número de horas de trabajo a la semana. Se indicará el número de horas de trabajo previstas a la semana.
- Salario por hora. El usuario indicará el salario por hora de trabajo.
- Tipo de contrato. Solo admite valores numéricos. Puede realizarse introduciendo el código que corresponda. Como el usuario es el trabajador que presta servicios menos de 60 horas mensuales por empleador, deberá elegir una de estas dos opciones:

200: Indefinido. Tiempo parcial. Ordinario501: Duración determinada. Tiempo parcial, obra o servicio

El usuario puede optar por abrir una ventana emergente en la que se despliegan las distintas posibilidades de contrato. Deberá marcar una de las opciones indicadas anteriormente.

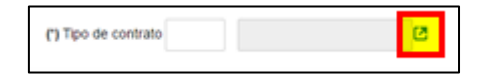

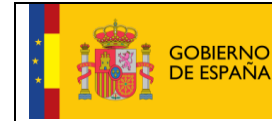

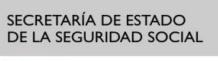

Fecha:

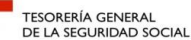

| Gestor De Tablas Corpor<br>Consulta De Elementos | ativo                     | (): D, U, B, XX                                     | ₽<br>₽ |
|--------------------------------------------------|---------------------------|-----------------------------------------------------|--------|
| Tabla : CTTPCOM Descripción : TIPOS DE CO        | ONTRATO Lista: 0002       |                                                     |        |
| Criterios de Búsqueda                            |                           |                                                     |        |
| Buscar por : Código                              | <ul> <li>Texto</li> </ul> | Buscar                                              |        |
| Elementes de la Tabla                            |                           |                                                     |        |
|                                                  | Cádina                    | Results the                                         |        |
| Seleccionar                                      | 100                       | Uescripcion<br>INDEFINIDO TIEMPO COMPLETO ORDINARIO |        |
| 0                                                | 200                       | INDEFINIDO.TIEMPO PARCIAL.ORDINARIO                 |        |
| •                                                | 401                       | DUR.DET.TIEMPO COMPLETO OBRA O SERVICIO             |        |
| •                                                | 501                       | DUR.DET.TIEMPO PARCIAL.OBRA O SERVICIO              |        |
| Páginas : 1                                      |                           | 1                                                   |        |
|                                                  |                           |                                                     |        |
|                                                  |                           |                                                     |        |
|                                                  |                           |                                                     |        |
|                                                  |                           |                                                     |        |
|                                                  |                           |                                                     |        |
|                                                  |                           |                                                     |        |
|                                                  |                           |                                                     |        |
|                                                  |                           |                                                     |        |
|                                                  |                           |                                                     |        |
|                                                  |                           |                                                     |        |
|                                                  |                           | Seleccionar Elemento Cancelar                       |        |

Otros campos complementarios no obligatorios:

- Salario en especie. El salario en especie no podrá superar el 30% de las percepciones salariales.
- Pacto horas de presencia, con formato desplegable. El usuario deberá elegir entre "Sí" o "No". Por defecto se muestra el valor "No".
- Retribución por horas de presencia pactadas. Se mostrará la retribución mensual pactada entre el cabeza de familia y el empleado de hogar por este concepto.
- Pacto pernocta. con formato desplegable. El usuario deberá elegir entre "Sí" o "No". Por defecto se muestra el valor "No".
- Retribución por pacto pernocta. Se mostrará la retribución mensual pactada entre el cabeza de familia y el empleado de hogar por este concepto

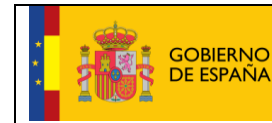

Fecha:

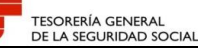

| Solicitud De Alta En El Sistema Especial Para Empleados De Hogar Del Régimen General                    |
|----------------------------------------------------------------------------------------------------|
| Solicitante Trabajador Nombre Completo: Documento Identificativo: D.N.I. Número de la Seguridad Social: |
| ATENCIÓN! SE HAN PRODUCIDO ERRORES (1)                                                                  |
| El número de horas de trabajo mensual no es comercio. Verifique los datos.                              |
|                                                                                                    |
| Datos referidos a el/la empleador/a:                                                                    |
| Nombre Completo: Documento Identificativo: D.N.I.                                                       |
| Número de la Seguridad Social: Código Cuenta Cotización:                                                |
| Captura de datos laborales:                                                                             |
| (*) Fecha de inicio de la actividad: 17/02/2017                                                         |
| Marque si cumple el requisito que da acceso a la aplicación de bonificación de cuotas:                  |
| Persona dedicada al cuidado de una familia numerosa: NO 🔹                                               |
| En el caso de que el cuidado sea a una familia numerosa, indique el tipo de familia numerosa:           |
| (*) Número de horas de trabajo mensual: Horas: 56 Minutos:                                              |
| (*) Retribución mensuat: 310                                                                            |
| (*) Número de horas de trabajo a la semana: 14                                                          |
| (*) Salario por hora: 5.53                                                                              |
| (*) Tipo de contrato 200 IND.T.PARC.ORDINARIO                                                           |
| Datos complementarios a la relación laboral: (opcional)                                                 |
| Salario en especie:                                                                                     |
| Pacto horas de presencia: NO •                                                                          |
| Retribución por horas de presencia pactadas:                                                            |
| Pacto pernocta: NO •                                                                                    |
| Retribución por pacto pernocta:                                                                         |
| Los campos marcados con (*) son obligatorios                                                            |
| Salir Volver Continuar                                                                                  |

Después de comprobar que los datos son correctos, se accede a la pantalla de verificación de datos con el botón "Continuar". También se puede retroceder seleccionando el botón "Volver" o cancelar el proceso con el botón "Salir".

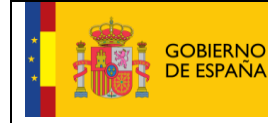

10/02/

TESORERÍA GENERAL DE LA SEGURIDAD SOCIAL

Dentro de la pantalla de visualización de los datos laborales previamente introducidos por el empleado de hogar, se debe completar la información relativa a la elección de Entidad Gestora o Mutua de Accidentes de Trabajo y Enfermedades Profesionales.

Se deben completar además los datos relativos a la cobertura por incapacidad temporal por contingencias comunes y profesionales, excepto si el empleador tiene algún CCC con trabajadores de alta y con mutua de AT/EP vigente en la misma provincia, en cuyo caso corresponderá la elegida por el titular del hogar familiar.

Los campos a informar son los siguientes:

 Opta por acogerse a la incapacidad temporal: Campo desplegable. Deberá elegir una de las opciones, Sí/No.

Con esta opción el interesado opta por la entidad que asume el pago directo de la incapacidad temporal por contingencias comunes (IT/CC).

Opción SÍ: el pago de la IT/CC corresponderá a la Mutua elegida.

Opción NO: el pago de la IT/CC corresponderá al INSS.

| Sede Electrónica<br>Solicitud De Alta En El Sistema Especial Pa                                                                                                    | ra Empleados De Hogar Del Régimen (                                      | General                        | 🚯 🗎 🔍 🖪 XV | ēĐ |
|----------------------------------------------------------------------------------------------------|--------------------------------------------------------------------------|--------------------------------|------------|----|
| Solicitante Trabajador Nombre Completo: I                                                                                                    | Documento Identificativo: D.N.I.                                         | Número de la Seguridad Social: |            |    |
| Datos referidos a el/la empleador/a:<br>Nombre Completo:<br>Número de la Seguridad Sociat:                                                                                                    | Documento Identificativo: D.N.I.<br>Código Cuenta Cotización:            |                                |            |    |
| Captura de datos laborales:<br>Fecha de inicio de la actividad: 28/02/2017<br>Marque si cumple el requisito que da acceso<br>Persona dedicada al cuidado de una familia n<br>Número de horas de trabajo mensual: Horas 8<br>Retribución mensual 310,00<br>Número de horas de trabajo a la semana 14<br>Salario por hora 5,53<br>Tipo de contrato IND.T.PARC.ORDINARIO | a la aplicación de bonificación de cuotas:<br>umerosa NO<br>16 Minutos 0 |                                |            |    |
| Datos complementarios a la relación laboral: (o<br>Salario en especie<br>Pacto horas de presencia NO<br>Retribución por horas de presencia pactadas<br>Pacto pernocta NO<br>Retribución por pacto pernocta                                                                                                    | pcional)                                                                 |                                |            |    |
| Datos de cobertura                                                                                                    |                                                                          |                                |            |    |
| Opta por acogerse a la incapacidad temporal:<br>(*) Mutua de cobertura de incapacidad tempora<br>Fecha de opción de la incapacidad temporal:                                                                                                    | NO  Il derivada de contingencias comunes y accide 28/02/2017             | entes de trabajo: 061 FREMAP   | C          |    |
| Los campos marcados con (*) son oblgatorios                                                                                                    |                                                                          |                                |            |    |
|                                                                                                    | Salir Volve                                                              | r Continuar                    |            |    |

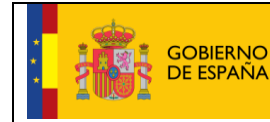

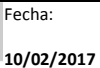

Tras seleccionar la opción de IT/CC, se debe seleccionar también la Entidad Gestora (INSS) o Mutua de Accidentes de Trabajo y Enfermedades Profesionales que cubrirá las contingencias profesionales, salvo que el empleador ya tuviese aseguradas dichas contingencias respecto de otros trabajadores en alta, en cuyo caso la cobertura corresponderá a la entidad gestora o colaboradora vigente, ya elegida anteriormente por el empleador.

Puede completar este campo introduciendo manualmente el código de la mutua de cobertura u optar por abrir la ventana emergente con las opciones posibles:

| Gestor De Tablas Corpor<br>Consulta De Elementos | ativo           | dk 🗎 🔍                               | x xy  |  |
|--------------------------------------------------|-----------------|--------------------------------------|-------|--|
| Tabla : CTEASAT Descripción : ENTIDAD ASE        | SURADORA DE A.T |                                      |       |  |
| Criterios de Búsqueda                            |                 |                                      |       |  |
| Buscar por : Código                              | ▼ Texto         | Buscar                               |       |  |
| Elementos de la Tabla.                           |                 |                                      |       |  |
| Seleccionar                                      | Código          | Descripción                          |       |  |
| 0                                                | 001             | MC- MUTUAL                           |       |  |
| 0                                                | 002             | MUTUALIA                             |       |  |
| •                                                | 003             | ACTIVA MUTUA 2008                    |       |  |
| 0                                                | 007             | MUTUA MONTAÑESA                      |       |  |
| 0                                                | 010             | MUTUA UNIVERSAL MUGENAT              |       |  |
| 0                                                | 011             | MAZ, MUTUA DE ACCIDENTES DE ZARAGOZA |       |  |
| ۲                                                | 015             | UMIVALE                              |       |  |
| Θ                                                | 021             | MUTUA NAVARRA                        |       |  |
| •                                                | 039             | MUTUA INTERCOMARCAL                  |       |  |
| Θ                                                | 061             | FREMAP                               |       |  |
| 0                                                | 072             | SOLIMAT                              |       |  |
| 0                                                | 115             | MUTUA DE ANDALUCIA Y CEUTA - CESMA   |       |  |
| Páginas : 2                                      |                 | 1                                    | 2 🕨 🗰 |  |
|                                                  |                 |                                      |       |  |
|                                                  |                 |                                      |       |  |
|                                                  |                 |                                      |       |  |
|                                                  |                 | Seleccionar Elemento Cancelar        |       |  |

Una vez seleccionada la Mutua de Accidentes de Trabajo y Enfermedades Profesionales, la opción de IT/CC y comprobados que los datos laborales introducidos son correctos, se finaliza el proceso del alta pulsando el botón *"Confirmar"*. Se puede retroceder al paso anterior con el botón *"Volver"* o cancelar el proceso con el botón *"Salir"*.

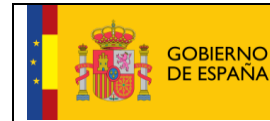

10/02/2017

Fecha:

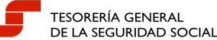

| e <b>de Electrónica</b><br>Jicitud De Alta En El Sistema E <u>special Pa</u> | ra Empleados De Hogar Del Régimen                                         | General                                           | 4 🕽 🔍 🔍 XV | Ģ |
|------------------------------------------------------------------------------|---------------------------------------------------------------------------|---------------------------------------------------|------------|---|
| ante Trabajador Nombre Completo:                                             | Documento Identificativo: D.N.I.                                          | Número de la Seguridad Social:                    |            |   |
| Datos referidos a el/la empleador/a:                                         |                                                                           |                                                   |            |   |
| Nombre Completo:                                                             | Documento Identificativo: D.N.I.                                          |                                                   |            |   |
| Número de la Seguridad Social:                                               | Código Cuenta Cotización:                                                 |                                                   |            |   |
| il alta como trabajador/a en el Sistema Especial p                           | para Empleados de Hogar del Régimen Gene                                  | eral ha sido solicitada con los siguientes datos: |            |   |
| l sujeto responsable del ingreso de las cuotas a                             | la Seguridad Social es el/la: trabajador/a                                |                                                   |            |   |
| Fecha de inicio de la actividad: 28/02/2017                                  |                                                                           |                                                   |            |   |
| Fecha efectos del alta: 28/02/2017                                           |                                                                           |                                                   |            |   |
| Fecha presentación de la solicitud de alta: 08/0                             | 2/2017                                                                    |                                                   |            |   |
| Persona dedicada al cuidado de una familia nun                               | nerosa: NO                                                                |                                                   |            |   |
| Retribución mensual: 310,00                                                  |                                                                           |                                                   |            |   |
| Número de horas de trabajo a la semana: 14                                   |                                                                           |                                                   |            |   |
| Salario por hora: 5,53                                                       |                                                                           |                                                   |            |   |
| Tipo de contrato: IND.T.PARC.ORDINARIO                                       |                                                                           |                                                   |            |   |
| Número de horas de trabajo mensual: Horas &                                  | 56 Minutos 0                                                              |                                                   |            |   |
| Datos complementarios a la relación laboral: (o                              | pcional)                                                                  |                                                   |            |   |
| Salario en especie:                                                          |                                                                           |                                                   |            |   |
| Pacto horas de presencia: NO                                                 |                                                                           |                                                   |            |   |
| Pacto pernocta: NO                                                           |                                                                           |                                                   |            |   |
| Datos de cobertura                                                           |                                                                           |                                                   |            |   |
| Opta por acogerse a la incapacidad temporal                                  | NO                                                                        |                                                   |            |   |
| Mutua de cobertura de incapacidad temporal de                                | <ul> <li></li> <li>rivada de contingencias comunes y accidente</li> </ul> | es de trabaio: FREMAP                             |            |   |
| Fecha de opción de la incapacidad temporal: 2                                | 8/02/2017                                                                 |                                                   |            |   |
|                                                                              |                                                                           |                                                   |            |   |

#### Paso 6: Visualización de los datos del alta y acceso a la resolución

Este paso confirma que el proceso del alta del empleado de hogar ha finalizado correctamente. Es posible obtener la resolución del alta del empleado del hogar, pulsando en el enlace "Pulse aquí para ver la Resolución de alta". Se recomienda guardar el documento en formato PDF antes de imprimirlo.

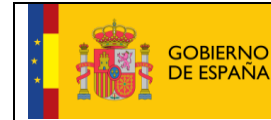

10/02/2017

Fecha:

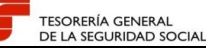

| Sede Electrónica<br>Solicitud De Alta En El Sistema Especial Para                                                                                                    | Empleados De Hogar Del Régimen (                                                                                      | General                                                             | 🚯 🗎 🔍 🚉 XX | ēĐ |
|----------------------------------------------------------------------------------------------------|----------------------------------------------------------------------------------------------------|---------------------------------------------------------------------|------------|----|
| Solicitante Trabajador Nombre Completo:                                                                                                    | Documento Identificativo: D.N.I.                                                                                      | Número de la Seguridad Social:                                      |            |    |
| Pulse aqui para ver la Resolución de alta                                                                                                    | ATENCIÓN! SE HAN PRODU     An resizada correctamente     Se recomienda guardar ellos documento's antes<br>intoresora. | CIDO MENSAJES (2) :<br>de imprimito's, por si tene problemas con la |            |    |
| Datos referidos a el/la empleador/a:<br>Nombre Completo:<br>Número de la Seguridad Social:                                                                                                    | Documento Identificativo: D.N.I.<br>Código Cuenta Cotización:                                                         |                                                                     |            |    |
| El alta como trabajador/a en el Sistema Especial para                                                                                                    | Empleados de Hogar del Régimen Genera                                                                                 | al ha sido solicitada con los siguientes datos:                     |            |    |
| El sujeto responsable del ingreso de las cuotas a la S                                                                                                    | eguridad Social es el/la: trabajador/a                                                                                | anna suo sointada con los sigarentes datos.                         |            |    |
| Fecha de inicio de la actividad: 28/02/2017<br>Fecha efectos del alta: 28/02/2017<br>Fecha presentación de la solicitud de alta: 08/02/2<br>Persona dedicada al cuidado de una familia numero<br>Retribución mensual: 310,00<br>Número de horas de trabajo a la semana: 14<br>Salario por hora: 5,53<br>Tipo de contrato: IND.T.PARC.ORDINARIO<br>Número de horas de trabajo mensual: Horas 56 | 2017<br>ssa: NO<br>Minutos 0                                                                                          |                                                                     |            |    |
| Datos complementarios a la relación laboral: (opci                                                                                                    | onal)                                                                                                    |                                                                     |            |    |
| Salario en especie:<br>Pacto horas de presencia: NO<br>Pacto pernocta: NO                                                                                                    |                                                                                                    |                                                                     |            |    |
| Datos de cobertura<br>Opta por acogerse a la incapacidad temporat: NO<br>Mutua de cobertura de incapacidad temporal deriva<br>Fecha de opción de la incapacidad temporat: 28/0                                                                                                    | ida de contingencias comunes y accidentes<br>2/2017                                                                   | s de trabajo: FREMAP                                                |            |    |
|                                                                                                    | St                                                                                                    | alir                                                                |            |    |

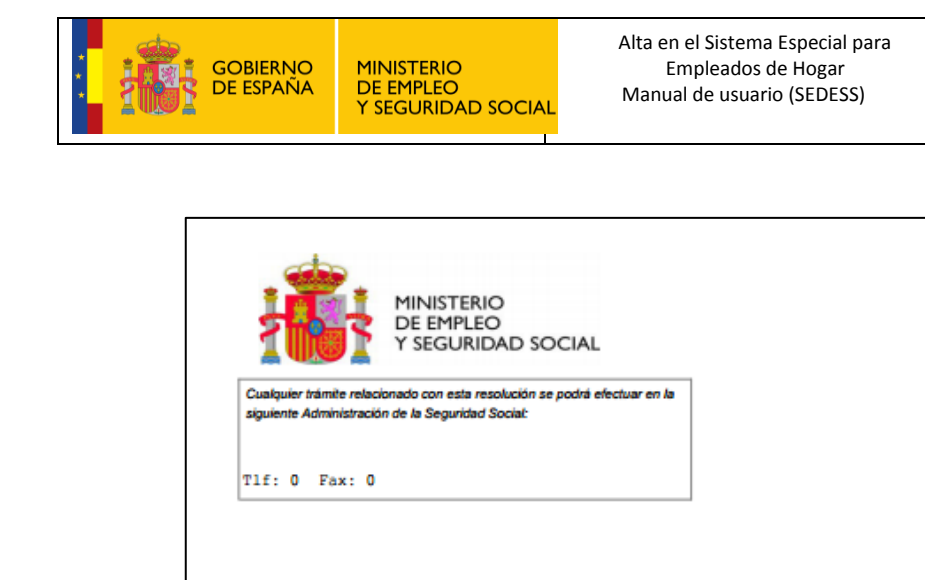

| TESORERÍA GENERAL<br>DE LA SEGURIDAD SOCIAI |
|---------------------------------------------|
|---------------------------------------------|

> TESORERÍA GENERAL DE LA SEGURIDAD SOCIAL

#### -RESOLUCIÓN SOBRE RECONOCIMIENTO DE ALTA: REGIMEN GENERAL -SISTEMA ESPECIAL EMPLEADOS HOGAR

La Tesorería General de la Seguridad Social ha procedido a reconocer el alta en el Sistema Especial Empleados de Hogar de DJ Dña. , con fecha de nacimiento , con número de afiliación y DNI , con fecha 28/02/2017, como trabajador de con código de cuenta de cotización

La fecha de efectos con que se reconoce el alta es la que se indica a continuación: 28 de febrero de 2017.

Contra esta resolución podrá interponerse recurso de alzada ante el Director/a de la Administración/Dirección Provincial de la Tesorería General de la Seguridad Social en el plazo de un mes, a contar desde el día siguiente al de su notificación, todo ello de conformidad con lo dispuesto en los artículos 121 y 122 de la Ley 39/2015, de 1 de octubre, del Procedimiento Administrativo Común de las Administraciones Públicas (B.O.E. del día 2 de octubre).

DATOS DE CARÁCTER INFORMATIVO: La causa del alta es la siguiente: ALTA NORMAL Según el plazo de presentación de la solicitud el alta es del siguiente tipo: ALTA PREVIA

Para realizar cualquier consulta sobre otra cuestión referida a la gestión de la Seguridad Social puede utilizar el buzón de consultas de la página web www.seg-social.es, llamar al teléfono 901502050 o dirigirse a cualquier Administración de la Seguridad Social.

| REFERENCIAS ELECTRÓNICAS                                                                                                    |            |                                     |         |  |  |
|----------------------------------------------------------------------------------------------------|------------|-------------------------------------|---------|--|--|
| Id. CEA:                                                                                                    | Fecha:     | Código CEA:                         | Página: |  |  |
| 2AWVJR55EKIX                                                                                                    | 08/02/2017 | CKROA-QUY5P-4LVVT-F3HX6-KBLPX-MX4NT | 1       |  |  |
| Este documento no será válido sin la referencia electrónica. La autenticidad de este documento puede ser comprobada hasta la fecha 07/08/2017 mediante el Código<br>Electrónico de Autenticidad en la Sede Electrónica de la Seguridad Social, a través del Servicio de Verificación de Integridad de Documentos. |            |                                     |         |  |  |

Resolución del alta

10/02/2017

Fecha:

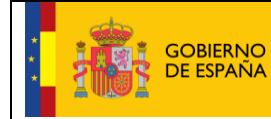

servicio mediante un mensaje del tipo "Servicio Finalizado Correctamente".

10/02/2017

Fecha:

Para salir del servicio de alta bastará con pulsar en el botón "Salir". El sistema confirmará la salida del

| ecial Para Empleados De Hog <u>ar Del R</u> | égimen General                      | 4 🗋 🔍 🔜 XV                                                          |                                                                    |
|---------------------------------------------|-------------------------------------|---------------------------------------------------------------------|--------------------------------------------------------------------|
| Documento Identificativo: D.N.I.            | Número de la Seguridad Social:      |                                                                     |                                                                    |
|                                             |                                     |                                                                     |                                                                    |
|                                             |                                     |                                                                     |                                                                    |
|                                             |                                     |                                                                     |                                                                    |
|                                             |                                     |                                                                     |                                                                    |
|                                             |                                     |                                                                     |                                                                    |
|                                             |                                     |                                                                     |                                                                    |
|                                             |                                     |                                                                     |                                                                    |
|                                             |                                     |                                                                     |                                                                    |
|                                             |                                     |                                                                     |                                                                    |
|                                             |                                     |                                                                     |                                                                    |
|                                             |                                     |                                                                     |                                                                    |
|                                             |                                     |                                                                     |                                                                    |
|                                             |                                     |                                                                     |                                                                    |
|                                             |                                     |                                                                     |                                                                    |
|                                             |                                     |                                                                     |                                                                    |
|                                             |                                     |                                                                     |                                                                    |
|                                             | ecial Para Empleados De Hogar Del R | Documento Identificativo: D.N.I.     Número de la Seguridad Social: | Concumento Identificativo: D.N.I     Número de la Seguidad Social: |

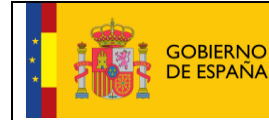

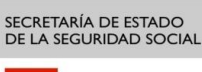

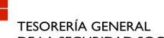

Fecha:

# 5. GLOSARIO

- <u>Código Cuenta de Cotización (CCC)</u>: Número que la TGSS asigna al empleador para dar de alta a sus trabajadores. Se puede solicitar en la Sede Electrónica, en el servicio <u>Inscripción y asignación de CCC</u> <u>para empresario individual</u>.
- <u>Cl@ve Permanente</u>: Sistema de autenticación diseñado para personas que necesitan acceder frecuentemente a los servicios electrónicos de la Administración. Se basa en el uso de un código de usuario, DNI o NIE, y de una contraseña. Para utilizar este sistema es necesario registrarse de forma presencial, en alguna de las oficinas de registro adheridas, o bien por Internet en la página web www.clave.gob.es.
- <u>Certificado Digital</u>: Permite autentificar y garantizar la confidencialidad de las comunicaciones entre ciudadanos, empresas u otras instituciones públicas a través de las redes abiertas de comunicación. Se garantiza que únicamente el ciudadano puede acceder a la información, evitando suplantaciones. Existen diferentes tipos de certificados digitales y distintas Autoridades de Certificación. Conozca la lista de certificados admitidos por la Seguridad Social.
- <u>Cobertura por incapacidad temporal</u>: El subsidio por incapacidad temporal trata de cubrir la falta de ingresos que se produce cuando el trabajador, debido a una enfermedad o accidente, está imposibilitado temporalmente para trabajar y precisa asistencia sanitaria de la Seguridad Social. Con esta cobertura se elige la entidad gestora (INSS) o colaboradora (Mutua de Accidentes de Trabajo) que asumirá el pago del subsidio de incapacidad temporal en los supuestos en que el empleado de hogar sufra una enfermedad por contingencias comunes, un accidente no laboral, un accidentes de trabajo o una enfermedad profesional.

El subsidio de incapacidad temporal, en caso de enfermedad común o accidente no laboral, se abonará a partir del noveno día de la baja, estando a cargo del empleador el abono de la prestación desde el día cuarto al octavo, ambos inclusive.

El subsidio de incapacidad temporal, derivada de accidente de trabajo o enfermedad profesional se abonará desde el día siguiente al de la baja.

El pago del subsidio de incapacidad temporal se efectúa directamente por la entidad a la que corresponda su gestión (INSS o Mutua de Accidentes de trabajo elegida) y no procederá en ningún caso el pago delegado del mismo.

 <u>Número de Seguridad Social (NUSS)</u>: Número que otorga la TGSS a cada ciudadano la primera vez que inicia su actividad laboral o para identificarlo en sus relaciones con la Seguridad Social. Se puede solicitar en la Sede Electrónica si este no se tiene, en el servicio <u>Asignación de número de Seguridad</u> <u>Social</u>.